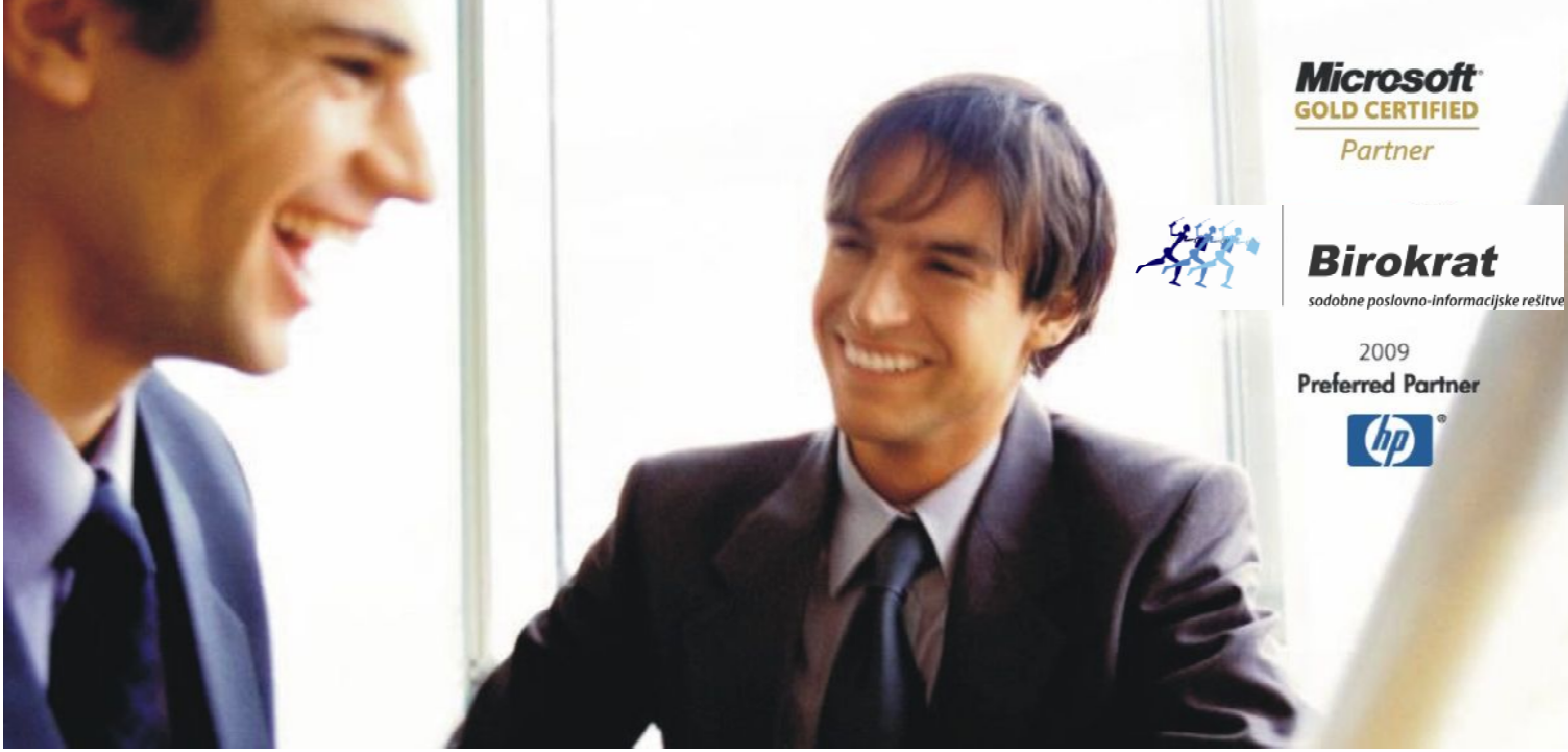

Veleprodaja | Maloprodaja | Storitve | Računovodstvo | Proizvodnja | Gostinstvo | Turizem | Hotelirstvo | Ticketing | CRM | Internetna trgovina | Izdelava internetnih strani | Grafično oblikovanje

## NOVOSTI IN NASVETI ZA DELO S PROGRAMSKIM PAKETOM BIROKRAT

# INFORMATOR

10,11 -NOVEMBER 2013

OPISANE NOVOSTI VELJAJO V NAVEDENI VERZIJI PROGRAMA ALI VEČ

Birokrat 8.016.004

Datum izida: 03.12.2013

## KAZALO:

| 1.   | BIROKRAT                                                                       | 3  |
|------|--------------------------------------------------------------------------------|----|
| 1.1. | KATERA POSLOVNA LETA SO UPORABNIKU VIDNA                                       | 3  |
| 2.   | POSLOVANJE                                                                     | 4  |
| 2.1. | KUMULATIVA VSEH IZDANIH RAČUNOV IZ VSEH SKLADIŠČ (TUDI MALOPRODAJNIH)          | 4  |
| 2.2. | IZPIS RAČUNA Z VAŠIM ŽIGOM IN PODPISOM                                         | 5  |
| 2.2. | GUMB PROMET NA IZHODNIH DOKUMENTIH                                             | 6  |
| 2.3. | ZNESKOVNI POPUST                                                               | 8  |
| 2.4. | DODATNI POPUSTI                                                                | 8  |
| 3.   | SKLADIŠČE                                                                      | 10 |
| 3.1. | NAROČILO DOBAVITELJU – SKENIRANJE DOKUMENTA                                    | 10 |
| 4.   | PLAČE – SPREMEMBE PRI PREDLAGANJU OBRAČUNOV DAVČNEGA ODTEGLJAJA (REK OBRAZCEV) | 11 |
| 5.   | ŠIFRANTI                                                                       | 18 |
| 5.1. | POMEMBNO! - NAČINI PLAČIL ZA DODATNA PRODAJNA MESTA (IZPISI ZA DURS)           | 18 |
| 6.   | GLAVNA KNJIGA                                                                  | 20 |
| 6.1. | NASTAVITVE AVTOMATSKEGA KNJIŽENJA ZA TUJINO V EU ter ZA TUJINO IZVEN EU        | 20 |
| 7.   | PROGRAMSKI PAKET HOTELIR                                                       | 21 |
| 7.1. | FILMČEK – VIDEO PREDSTAVITEV (NAVODILA)                                        | 21 |
| 8.   | BIROKRAT POS                                                                   | 22 |
| 8.1. | FILMČEK – VIDEO PREDSTAVITEV (NAVODILA)                                        | 22 |
| 9.   | BIROKRAT                                                                       | 23 |
| 9.1. | FILMČEK – VIDEO PREDSTAVITEV (NAVODILA)                                        | 23 |

# 1. **BIROKRAT**

#### 1.1. KATERA POSLOVNA LETA SO UPORABNIKU VIDNA

V meniju Birokrat – Določanje operaterjev, lahko v primeru, da ste **nadzorni operater**, ostalim uporabnikom **nastavite katera poslovna leta naj bodo uporabniku vidna, ter katera skrita**.

Označite uporabnika, kateremu želite določiti, da so mu nekatera **poslovna leta skrita**. V našem primeru smo **označili uporabnika** Andreja. Nato kliknite gumb **Leta**, ter **označite poslovna leta, katera naj uporabnik vidi**. Ko ste označili poslovna leta, kliknite kljukico Zapri. Ostalih let, katerih niste označili, ta uporabnik ne bo več videl.

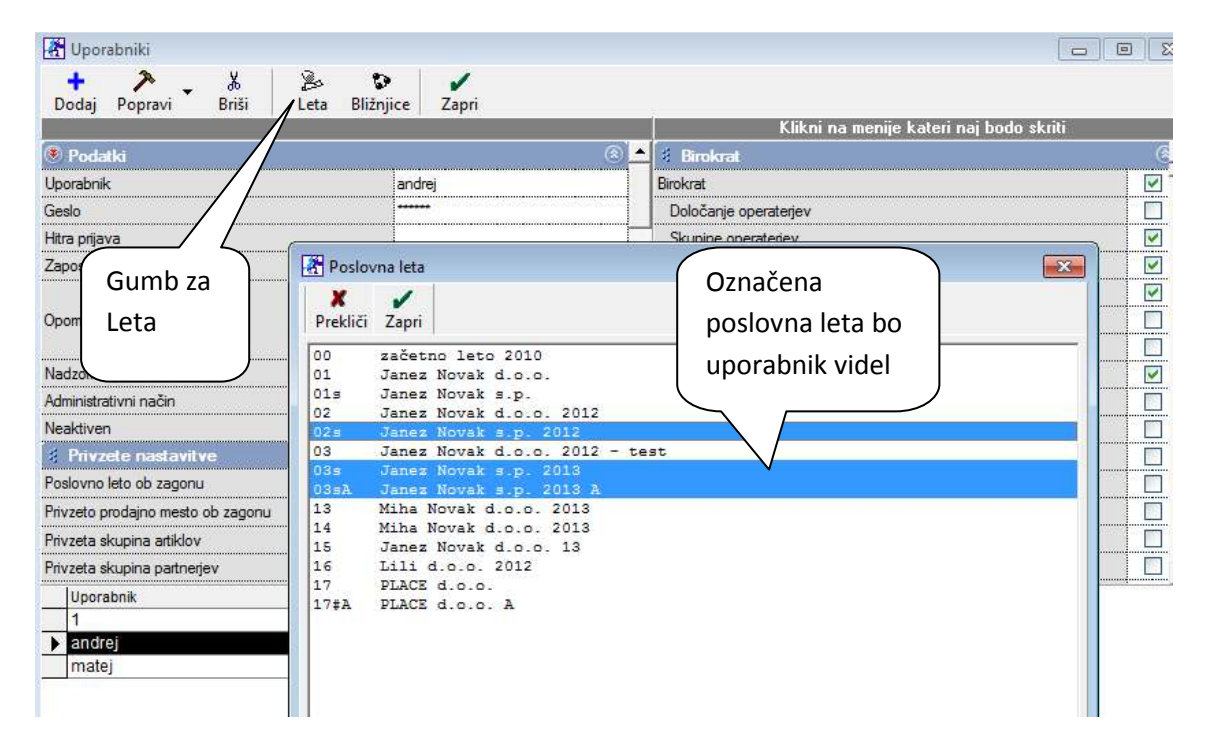

Kako preverite ali ste res naredili prav? Kliknite kot prikazuje spodnja slika

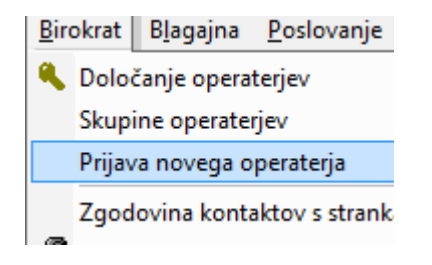

Ter se prijavite z geslom od Andreja. Preverite ali so Šifranti – poslovna leta – šifrant v hitri izbiri res le leta, ki ste jih označili naj bodo za tega uporabnika vidna.

# 2. POSLOVANJE

### 2.1. KUMULATIVA VSEH IZDANIH RAČUNOV IZ VSEH SKLADIŠČ (TUDI MALOPRODAJNIH)

Ko boste želeli videti kumulativo računov po skladiščih (tudi maloprodajnih), kliknite Računi – Pregled prodaje po artiklih.

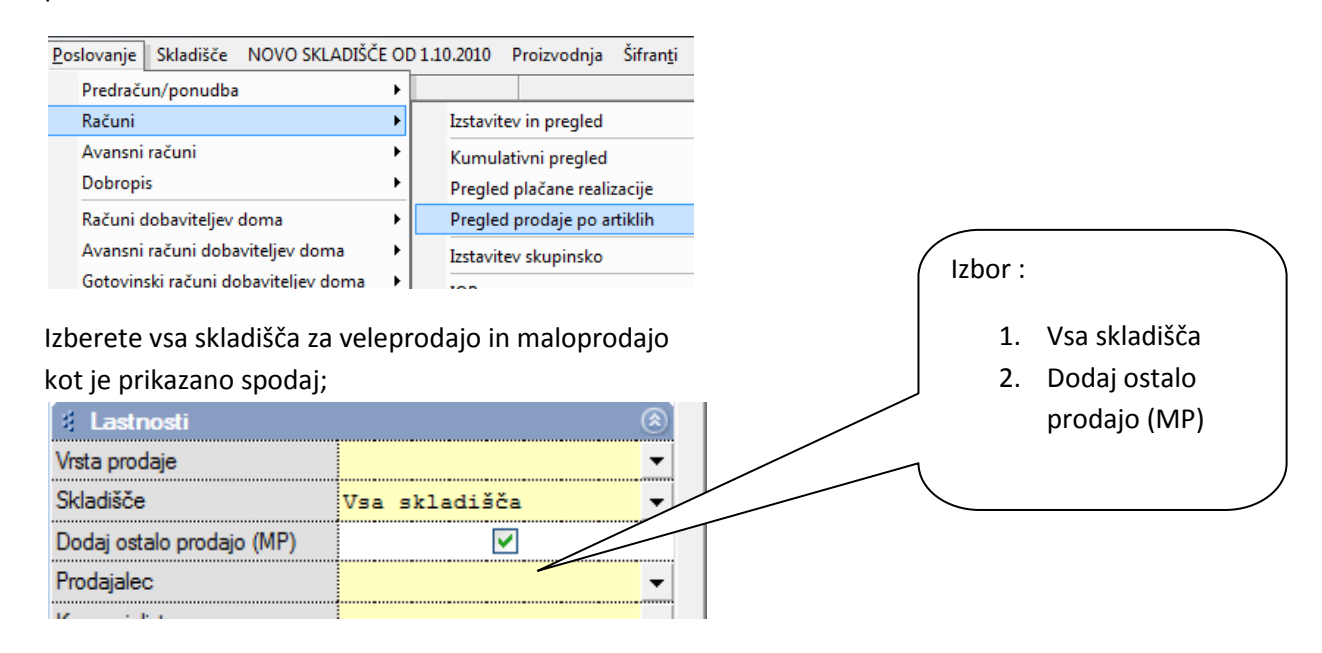

Skupen pregled po vseh

Program vam bo prikazal:

- vse izdane račune iz vseh veleprodajnih skladišč
- Z obračune
- Z- obračune za prodajo DDV

Opomba: V tem pregledu se ne vidi druge porabe.

|               |                                 |            |       |                 |          |     | veleproda              | ajnih in                | malo                     | oproc              | lajnih                          |                     |    |
|---------------|---------------------------------|------------|-------|-----------------|----------|-----|------------------------|-------------------------|--------------------------|--------------------|---------------------------------|---------------------|----|
| Pregled p     | orodaje po artiklih             |            |       |                 |          |     | skladiščih             |                         |                          |                    |                                 |                     |    |
| Prikaži<br>Sk | Tiskaj Zapri<br>upaj brez davka | 31.27      | 70.16 | Skue            | popustom |     |                        |                         |                          |                    |                                 | 38,136              | 5. |
| Številka      | Partner                         | Datum      | Šite  | Artikel         | Kol      | ME  | Cena na EM<br>brez DDV | Znesek<br>brez<br>davka | Obračuna<br>ni<br>popust | Procent<br>popusta | Znesek brez davka s<br>popustom | Obračunani<br>davek | 2  |
| 00001         | Dnevni iztržek - POS            | 24 2013    | 0001  | Sok             | 1        | х   | 101,37                 | 101,37                  |                          |                    | 101,37                          | 9,63                |    |
| 00001         | Dnevni iztržek - POS            | 21.8.2013  | 0003  | Voda 0,5I       | 2        | х   | 18,03                  | 36,07                   |                          |                    | 36,07                           | 7,93                |    |
| 00001         | SONCE D.O.O.                    | 26.8.2013  | 0003  | Voda 0,5I       | 1        | x   | 18,03                  | 18,03                   |                          |                    | 18,03                           | 3,97                |    |
| 00001         | SONCE D.O.O.                    | 22.7.2013  | 0024  | Zvezek          | 1        | ura | 36,07                  | 36,07                   |                          |                    | 36,07                           | 7,93                |    |
| 00002         | Dnevni iztržek - POS            | 21.8.2013  | 0002  | RedBull 0,25I   | 1        | x   | 90,98                  | 90,98                   |                          |                    | 90,98                           | 20,02               |    |
| 00002         | Dnevni iztržek - POS            | 21.8.2013  | 0003  | Voda 0,5I       | 4        | X   | 18,03                  | 72,13                   |                          |                    | 72,13                           | 15,87               |    |
| 00002         | Aleš Tompa                      | 8.8.2013   | 0023  | Printer         | 1        | ura | 36,07                  | 36,07                   |                          |                    | 36,07                           | 7,93                |    |
| 00003         | Dnevni iztržek - POS            | 26.8.2013  | 0002  | RedBull 0,25I   | 111      | X   | 90,98                  | 10.099,18               |                          |                    | 10.099,18                       | 2.221,82            |    |
| 00003         | Testni osebek                   | 8.8.2013   | 0022  | Delo na terenu  | 5        | ura | 36,07                  | 180,33                  |                          |                    | 180,33                          | 39,67               |    |
| 00004         | Dnevni iztržek - POS            | 26.8.2013  | 0002  | RedBull 0,25I   | 222      | х   | 90,98                  | 20.198,36               |                          |                    | 20.198,36                       | 4.443,64            |    |
| 00004         | OBLAK D.O.O.                    | 8.8.2013   | 0022  | Delo na terenu  | 2        | ura | 36,07                  | 72,13                   |                          |                    | 72,13                           | 15,87               |    |
| 00005         | OBLAK D.O.O.                    | 8.8.2013   | 0022  | Delo na terenu  | 7        | ura | 36,07                  | 252,46                  |                          |                    | 252,46                          | 55,54               |    |
| 00006         | SONCE D.O.O.                    | 16.9.2013  | 0023  | Printer         | 1        | ura | 36,07                  | 36,07                   |                          |                    | 36,07                           | 7,93                |    |
| 00007         | A.C.Protection                  | 2.10.2013  | 0024  | Zvezek          | 1        | ura | 4,92                   | 4,92                    |                          |                    | 4,92                            | 1,08                |    |
| 00008         | SONCE D.O.O.                    | 15.11.2013 | 0025  | Set za čiščenje | 3        | x   | 12,00                  | 36,00                   |                          |                    | 36,00                           | 7,92                |    |
|               | SKUPAJ                          |            |       |                 | 363      |     |                        | 31.270,16               |                          |                    | 31.270,16                       | 6.866,76            |    |
|               |                                 |            |       |                 |          |     | ļ.                     |                         |                          |                    |                                 | ļ                   |    |
| Opis zah      | tevanega pregleda               |            |       |                 |          |     |                        |                         |                          |                    |                                 |                     |    |
|               | Skladišče                       |            |       |                 |          |     |                        |                         |                          |                    |                                 |                     |    |
|               | Dodaj ostalo prodajo (MP)       |            |       |                 |          |     |                        |                         |                          |                    |                                 |                     |    |
|               | Tekoče poslovanje               |            |       |                 |          |     |                        |                         |                          |                    |                                 |                     |    |
|               | Po številki                     |            |       |                 |          |     |                        |                         |                          |                    |                                 |                     |    |
|               | Vse količine                    |            |       |                 |          |     |                        |                         |                          |                    |                                 |                     | _  |
| Poslovn       | pleto: 17#A PLACE d.o.o.        | A          |       |                 |          |     |                        |                         |                          |                    |                                 |                     |    |
|               |                                 |            |       |                 |          |     |                        |                         |                          |                    |                                 |                     |    |

### 2.2. IZPIS RAČUNA Z VAŠIM ŽIGOM IN PODPISOM

Če želite imeti na vašem izdanem računu žig in podpis, le-to lahko imate. Potrebujete predlogo za poseben izpis računa, katero vam naredimo mi. Storitev je možno dobiti proti plačilu za 37,50 EUR+DDV.

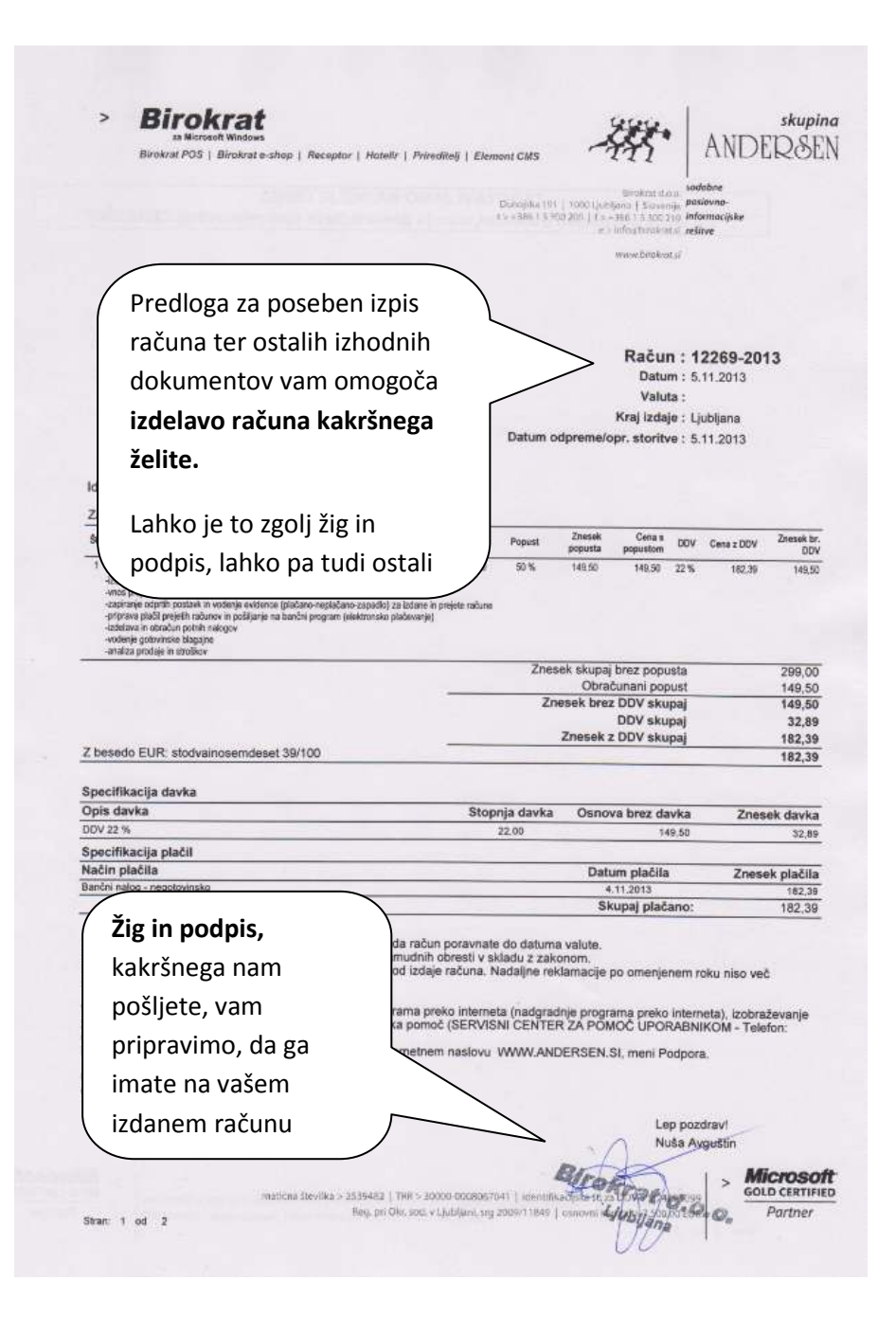

#### 2.2. GUMB PROMET NA IZHODNIH DOKUMENTIH

Ko delate izdani dokument (ponudba, račun, avansni račun, doborpis) ali dobavnico, imate dodano novo opcijo. Ko dodate artikel na izdani dokument, je na sami specifikaciji artikla dodan gumb **Promet**.

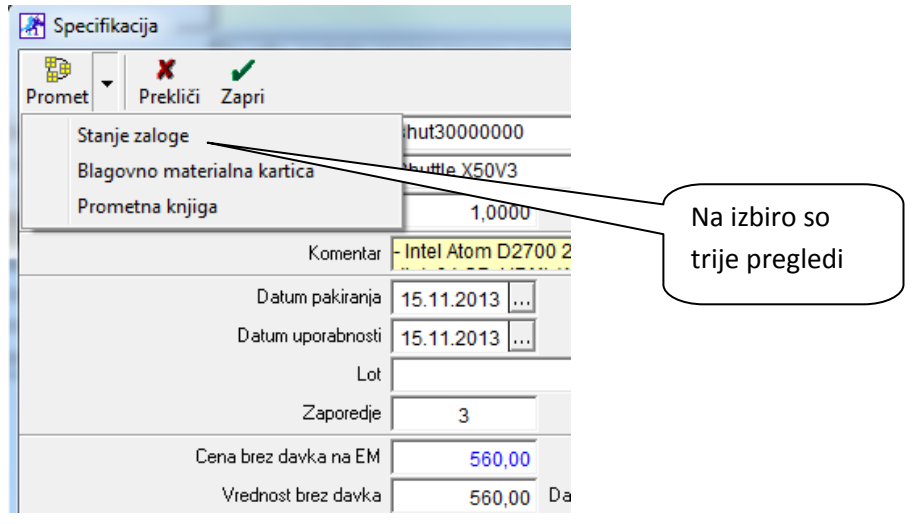

1. Ko izberemo **stanje zaloge,** se odpre okno za stanje zaloge. Če želimo videti zalogo zgolj za konkretni artikel, ga moramo v izboru predhodno določiti, sicer nam pokaže stanje zaloge za vse artikle.

| Promet Prekliči Zap | ri                                                         |              |         | and provide).                                             |
|---------------------|------------------------------------------------------------|--------------|---------|-----------------------------------------------------------|
|                     | Artikel 🔦 shut30000                                        | 000          |         | Cena/EM                                                   |
| (                   | R Stanje zaloge                                            | _            |         |                                                           |
|                     | Q Q Prikaži Išči Prome                                     | Tiskaj Zapri |         |                                                           |
|                     | 🖲 Izbor                                                    |              |         |                                                           |
| D                   | Vsi artikli                                                | 0            |         |                                                           |
|                     | Artikli s stanjem različnim od 0                           | 0            |         |                                                           |
|                     | Artikli s pozitivnim stanjem                               | 0            |         |                                                           |
|                     | Artikli z negativnim stanjem                               | 0            |         | F   C   F   I   J   F   I   F   F   F   F   F   F   F   F |
| Cena b              | Artikli pod minimalno zalogo                               | 0            |         |                                                           |
| Vre                 | Artikli, ki se nahajajo v enem<br>skladišču v drugem pa ne |              | Artikel |                                                           |
| Popust              | Izloči artikle, katerih uporaba<br>ni dovoljena            |              |         |                                                           |
|                     | 🕴 Prikaži                                                  |              |         |                                                           |
| ∠adnja r            | Prikaži zadnjo nabavno<br>vrednost                         |              | 75      |                                                           |
| momu                | Prikaži iz obračuna                                        |              |         |                                                           |
|                     | Prikaži prodajno vrednost<br>brez davka                    |              |         |                                                           |
| Informativ          | Prikaži prodajno vrednost z<br>davkom                      |              |         |                                                           |
| Informatiumi PV     | Izloči promet dobavnic                                     |              |         |                                                           |
| Informa             | Izloči promet dobavnic iz<br>otvoritev                     |              |         |                                                           |
|                     | Prikaži samo promet dobavnio                               |              |         |                                                           |

2. Če boste izbrali Blagovno materialno kartico,

| 翻      |       | X          | 1              |  |
|--------|-------|------------|----------------|--|
| Promet | 1     | Prekliči   | Zapri          |  |
| S      | tanje | e zaloge   |                |  |
| В      | lago  | vno mate   | rialna kartica |  |
| P      | rom   | etna kniig | a              |  |

vam program ponudi za katero skladišče želite videti blagovno materialno kartico artikla. V našem primeru izberemo centralno skladišče.

| 👫 Račun           | ı                    |                                                                                                    |
|-------------------|----------------------|----------------------------------------------------------------------------------------------------|
| <b>P</b><br>Dodaj | 🖌 🏂 📓<br>Popravi Bri | iši Prejšnji Naslednji Išči Slika Tiskaj Barkoda Telefon Zapri                                                                                                    |
| Ť                 | Kupe<br>Kontaktna o  | ec 9 ABC Moda d.o.o.<br>s. 1418                                                                                                    |
| 0                 | Nasio                | ov Vrbišče 17 Plačilo Q. Plačilo Q. Plačilo |
|                   | Vrsta proda          | Promet Prekliči Zapri Izbira                                                                                                    |
|                   | Naročilni            | Prekliči Zapri                                                                                                    |
|                   | Harocanic            | Centralno skladišče           Prodajno mesto         Maloprodaja           Prodajno mesto         09 testno skladišče maloprodaja                                                                                                    |
|                   | Uvodni tek           | st  Prodajno mesto 10 testno skladišče<br>Senijske                                                                                                    |

Odpre se nam okno kot prikazuje spodnja slika. Sedaj imamo vse preglede za artikel na samem izdanem dokumentu, katerega izdelujemo. To vam bo olajšalo preglede in uporabo programa.

| 1                 |           |      |       |                                 |                               |                                  |                                |        |                    |                     |
|-------------------|-----------|------|-------|---------------------------------|-------------------------------|----------------------------------|--------------------------------|--------|--------------------|---------------------|
| Zapri             |           |      |       |                                 |                               |                                  |                                |        |                    |                     |
| opis<br>dogodka   | Datum     | Vhod | Izhod | Nabavna<br>vrednost<br>po enoti | Skupna<br>nabavna<br>vrednost | Prodajna<br>vrednost<br>po enoti | Skupna<br>prodajna<br>vrednost | Zaloga | Vrednost<br>zaloge | Cena<br>na<br>enoto |
| Otvoritveno stanj | 1.1.2013  | 3    |       | 118,0000                        | 354,0000                      | 147,5410                         | 442,6230                       | 3      | 354,0000           | 118,000             |
| Dobava - 0003 -   | 2.10.2013 | 15   |       | 120,0000                        | 1.800,0000                    | 147,5410                         | 2.213,1148                     | 18     | 2.154,0000         | 119,666             |
| Račun - 00007 -   | 2.10.2013 |      | 1     | 118,0000                        | 118,0000                      | 147,5410                         | 147,5410                       | 17     | 2.036,0000         | 119,764             |
| Dobava - 0004 -   | 3.10.2013 | 2    |       | 118,0000                        | 236,0000                      | 147,5410                         | 295,0820                       | 19     | 2.272,0000         | 119,578             |
| Otvoritveno stanj | e         | 3    |       |                                 | 354,00                        |                                  | 442,62                         |        |                    |                     |
| Dobava            |           | 17   |       |                                 | 2.036,00                      |                                  | 2.508,20                       |        |                    |                     |
| Račun             |           | -1   |       |                                 | 118,00                        |                                  | 147,54                         |        |                    |                     |
| Kniižno stanie za | loae      | 19   |       |                                 | 2.272.00                      |                                  | 2.803.28                       |        |                    |                     |

3. Če izberemo **Prometna knjiga**, vam bo program odprl Pregled prometa artikla. Po želji si izberete skladišče in kliknite Prikaži.

| Pregled pro    | ometa artikla         |                                   |                                                                                               |                                                                                 |                                              |                     |                            |
|----------------|-----------------------|-----------------------------------|-----------------------------------------------------------------------------------------------|---------------------------------------------------------------------------------|----------------------------------------------|---------------------|----------------------------|
| Q<br>Prikaži T | iskaj Za              | apri                              |                                                                                               |                                                                                 |                                              |                     |                            |
|                |                       | Skladišče                         | Centralno sk                                                                                  | rladišče                                                                        |                                              |                     |                            |
|                |                       | Od datuma<br>Do datuma<br>Artikel | Centralno sk<br>Prodajno mes<br>Prodajno mes<br>Vsa skladišč<br>Izloči dobavn<br>Prikaži samo | ladišče<br>sto M<br>sto 09 t<br>sto 10 t<br>a<br>nice iz otvorit<br>o dobavnice | aloprodaja<br>estno skla<br>estno skla<br>ve | dišče malo<br>dišče | prodaja<br>a Ray Ban BB 35 |
|                |                       | Description of the second second  | 1                                                                                             |                                                                                 | 1                                            |                     |                            |
| Datum          | Številka<br>dokumenta | Opis<br>dokumenta                 |                                                                                               | Prodajni<br>artikel                                                             | Količina                                     | Zaloga              |                            |
| 1.1.2013       | 0001                  | Otvoritev                         |                                                                                               |                                                                                 | 3                                            | 3,0                 |                            |
| 2.10.2013      | 0003                  | Prevzem                           |                                                                                               |                                                                                 | 15                                           | 18,0                |                            |
| 2.10.2013      | 00007                 | Račun                             |                                                                                               |                                                                                 | -1                                           | 17,0                |                            |
| 3.10.2013      | 0004                  | Prevzem                           |                                                                                               |                                                                                 | 2                                            | 19,0                |                            |
|                |                       | Otvoritev<br>Prevzem              |                                                                                               |                                                                                 | 3<br>17                                      |                     |                            |
|                |                       | Račun                             |                                                                                               |                                                                                 | -1                                           |                     |                            |

#### 2.3. ZNESKOVNI POPUST

Program vam omogoča, da popusta ne pišete le v %, temveč tudi v znesku.

Predračun 2 Briši Slika **T**iskaj Zapri Dodaj Popravi Prejšnji Nasledni Išči Kupec Q Ť Kontaktna os Naslov 0 Krai SLO Vrsta proda 🕂 Specifikacija - X / Prekliči Zapri 静 Polje za popust v Naročilni Promet Artikel S 0004 znesku je sedaj Naziv Birokrat za Windows Uvodni tek omogočeno tudi za Količina 1,0000 Šifra + Dodaj pisanje zneskov Komentar Program Birokrat omo Datum pakiranja 15.11.2013 ... popusta. Popravi Datum uporabnosti 15.11.2013 ... ∦ Briši Lot Zaporedje 1 1 Info Cena brez davka na EM a za davek 499 999.00 即 Vrednost brez davka 999,00 24 22,00 % 109 Promet 499.50 Popust 50,000000 % Vrednost z davkom 609 Dodatni popusti 🌘 Cena z davkom na EM 609 0.00 Zadnia nabavna vrednost 0.00 Informativno stanje zaloge 0,00 Skupina artiklov Stroškovno mesto Informativna vrednost RVC 499,50 Informativni RVC ne enoto mere 499,50 Informativni procent RVC 0,00

Nova opcija ne velja za dodatne popuste (ki se določajo v %).

#### 2.4. DODATNI POPUSTI

Ko delate izdani dokument imate opcijo izbire več popustov na artikel/storitev. Popusti so lahko za različne artikle na istem dokumentu, različni.

V našem primeru delamo Predračun. Ko izberemo artikel mu določimo popust (v % ali znesku). Takoj ko je popust določen, se okence **Dodatni popusti »odklene«** . Izberem to opcijo in po želji določim popuste. Na izbiro imamo tri dodatne popuste, kot je prikazano spodaj.

| Predračun     |                                |                  |                                 |
|---------------|--------------------------------|------------------|---------------------------------|
| Dodaj Popravi | Briši Prejšnji Naslednji Išči  | Slika Tiskaj     | <b>- 曾 ✓</b><br>Telefon Zapri   |
| İ             | Kupec 🤉 TEST<br>Kontaktna os.  |                  | 0587                            |
|               | Specifikacija                  |                  |                                 |
|               | Promet Prekliči Zapri          |                  |                                 |
|               | Artikel 🔍                      | S 0004           | Določimo popust, nato           |
|               | Naziv                          | Birokrat za Wind | ws kliknomo <b>na Dodatni</b>   |
|               | Količina                       | 1,0000           | ME KIIKIIEIIIO IIa DOUatiii poo |
|               | Komentar                       | Program Birokra  | omogo popusti 🕥                 |
|               | Datum pakiranja                | 15.11.2013       |                                 |
| + Šifra       | Datum uporabnosti              | 15.11.2013       |                                 |
| Dodaj 1       | Lot                            |                  |                                 |
| Popravi       | Zaporedje                      | 1                |                                 |
| *             | Cena brez davka na EM          | 999,0            | Osnova za davek 499,50          |
| Briši         | Vrednost brez davka            | 0,00             | Davek 24 22,00 % 109,89         |
| i Info        | Popust 50,000000 %             | 499,50           | Vrednost z davkom 609,39        |
| <b>R</b> p    | Dodatni popusti 🛞              | 0,00             | Cena z davkom na EM 609,39      |
| Promet        | Zadnja nabavna vrednost        | 0,00             |                                 |
|               | Informativno stanje zaloge     | 0,00             |                                 |
|               | Skupina artiklov               |                  |                                 |
|               | Stroškovno mesto               |                  |                                 |
|               | Informativna vrednost RVC      | 499,50           |                                 |
|               | Informativni RVC ne enoto mere | 499,50           |                                 |
|               | Informativni procent RVC       | 0,00             |                                 |

Lahko vpišete en dodatni popust, dva ali tri dodatne popuste. V levo okence se vpisujejo % popusta .

| Specifikacija            |                  |                    |                       | Ļ          | 25                  |
|--------------------------|------------------|--------------------|-----------------------|------------|---------------------|
| romet Prekliči Zapri     |                  |                    |                       |            |                     |
| Artikel 🔦                | S 0004           |                    |                       |            |                     |
| Naziv                    | Birokrat za Wind | ows                |                       |            |                     |
| Količina                 | 1,0000           | ME kos             | ĸ                     | omadov 0,0 | 000                 |
| Komentar                 | Program Birokra  | omogoča celovito v | odenje poslovanja pod | ljetja:    | 3                   |
| Datum pakiranja          | 15.11.2013       |                    |                       |            |                     |
| Datum uporabnosti        | 15.11.2013       |                    |                       |            |                     |
| Lot                      |                  |                    |                       |            |                     |
| Zaporedje                | 1                |                    |                       |            | Po želji izpolnim   |
| Cena brez davka na EM    | 999,00           | Osnova za da       | vek 499,50            |            | onogo dvo oli tri   |
| Vrednost brez davka      | 999,00           | Davek 24 22,00     | % 109,89              |            | ellega, uva ali til |
| Popust 50,000000 %       | 499,50           | Vrednost z davł    | kom 609,39            |            | polja za dodatni    |
| Dodatni popusti 🛞        | 0,00             | Cena z davkom na   | EM 609,39             |            |                     |
| Zadnja nabavna           | latai agausti    |                    | X                     |            | popust.             |
| Informativno star        |                  |                    | //                    |            |                     |
| Skupin Preklič           | i Zapri          | -                  |                       |            |                     |
| Stroškov Do              | odatni popust 1  | 2,000000 %         | 9,99                  |            |                     |
| Do Do                    | odatni popust 2  | 2,000000 %         | 9,79                  |            |                     |
| Informativni RVC ne er   | odatni popust 3  | 3,000000 %         | 14,39                 |            |                     |
| Informativni procent RVC | 0.00             |                    |                       |            |                     |

# 3. SKLADIŠČE

# 3.1. NAROČILO DOBAVITELJU – SKENIRANJE DOKUMENTA

Sedaj imate možnost skeniranja tudi ko vnašate naročilo dobavitelju.

S klikom na Slika lahko sedaj skenirate dokument.

| Ī | - <b>1</b> | laročil | o dobavitelju  |         |                      |                |           |      |            |            |   |                 |       |
|---|------------|---------|----------------|---------|----------------------|----------------|-----------|------|------------|------------|---|-----------------|-------|
|   | Do         | daj .   | ▼<br>Popravi   | Briši   | <b>∢</b><br>Prejšnji | ▶<br>Naslednji | ۹<br>Išči | •    | Slika N    | a 🗐 Tiskaj | • | IIII<br>Barkoda | Zapri |
|   |            |         | Partner        | ٩       |                      |                |           |      |            |            |   |                 |       |
|   |            | ١       | /rsta naročila | Navadno | )                    |                |           | Dod  | atna mož   | nost za    | ┏ |                 |       |
|   | (Ť         |         | Izvor naročila | Domači  | - nabava o           | d dobavitelje  | ev iz S   | sker | niranje na | ročila     | • |                 |       |
|   |            |         |                |         |                      |                |           | doba | avitelju   |            | J |                 |       |

# 4. PLAČE – SPREMEMBE PRI PREDLAGANJU OBRAČUNOV DAVČNEGA ODTEGLJAJA (REK OBRAZCEV)

#### Pojasnilo DURS, št. 4210-9508/2013, z dne 23. 10. 2013

V Uradnem listu RS, št. 85 z dne 18. 10. 2013, je objavljen Pravilnik o spremembah in dopolnitvah Pravilnika o vsebini in obliki obračuna davčnih odtegljajev ter o načinu predložitve davčnemu organu (v nadaljevanju: Pravilnik REK), ki začne veljati 1. 11. 2013, razen v delu, kjer je navedeno, da se podatki izpolnjujejo od 1. 1. 2014 dalje. Pravilnik je objavljen <u>na spletnih straneh</u>.

V nadaljevanju podajamo podrobnejšo obrazložitev posameznih sprememb obračunov davčnega odtegljaja (v nadaljevanju: REK obrazci) na podlagi Pravilnika REK.

#### 1. Spremembe REK-1 obrazca

Za izvajanje 2. člena Zakona o interventnih ukrepih na področju trga dela in starševskega varstva – ZIUPTDSV (Uradni list RS, št. 63/13) je REK-1 obrazec dopolnjen s poljem 314 Osnova za prispevke – zaposleni, za katere delodajalec uveljavlja oprostitev po Zakonu o interventnih ukrepih na področju trga dela in starševskega varstva. Določba 2. člena ZIUPTDSV se uporablja od 1. 11. 2013 dalje in se nanaša na dohodke izplačane po uveljavitvi zakona. Delodajalec, ki uveljavlja oprostitev plačila prispevkov delodajalca po 2. členu ZIUPTDSV, osnovo za izračun prispevkov vpiše v polje 314 in v polje 301.

Individualni del REK obrazca je dopolnjen s poljem AO22 Delavec, za katerega delodajalec uveljavlja oprostitev plačila prispevkov po ZIUPTDSV. Delodajalec v polju AO22 označi uveljavljanje oprostitev plačila prispevkov delodajalca, če so izpolnjeni pogoji, določeni v 2. členu ZIUPTDSV.

Podrobno pojasnilo v zvezi z uveljavljanjem oprostitve plačila prispevkov po ZIUPTDSV je objavljeno <u>na spletnih</u> <u>straneh DURS</u>.

V programu je v skladu z izvajanjem tega zakona potrebno nastaviti sledeče:

Kliknite Šifranti – Poslovni partnerji in osebe – Kadri Zaposleni. Označite zaposlenega ter kliknite gumb lastnosti.

|   | Kadri<br>Dodaj | Popravi<br>Stalno biv<br>S<br>Začasno biv<br>Zač<br>Tekoči račun / | K<br>Briši<br>In<br>rališče,<br>italno b<br>rališče,<br>italno b<br>Transa | i (<br>(iifra pa<br>ne in p<br>ulica<br>ulica<br>ulica<br>ivališi<br>kcijsk<br>O<br>1<br>1<br>1<br>E | Vzdržev<br>Oznaka<br>artnerja<br>priimek<br>in h.št.<br>če, kraj<br>in h.št.<br>če, kraj<br>di račun<br>Sklic<br>dprt pri<br>Telefon | Vani Dok<br>000<br>Q Tes<br>Testna (<br>1000 | umenti     umenti     tri oseli      lica 1      H      Index | Eastno<br>Dek<br>Ljubljar | J)               | Slika   |         | Označite<br>zaposlenega<br>ter kliknite<br>gumb <b>lastnost</b> |
|---|----------------|--------------------------------------------------------------------|----------------------------------------------------------------------------|----------------------------------------------------------------------------------------------------|----------------------------------------------------------------------------------------------------|----------------------------------------------|---------------------------------------------------------------|---------------------------|------------------|---------|---------|-----------------------------------------------------------------|
|   |                |                                                                    |                                                                            | 0                                                                                                    | Sklic<br>dprt pri<br>Telefon                                                                                                    | ۱<br>۹                                       |                                                               |                           |                  |         |         |                                                                 |
| - | Пв             | ) c ) č                                                            | l n                                                                        | ÌE                                                                                                   | ÌE                                                                                                    |                                              | н                                                             |                           | т Ì              | K Ì     | т Ì м   |                                                                 |
| Î | Oznaka         | Ime in priimek                                                     |                                                                            | Delovi                                                                                               | no mesto                                                                                                    |                                              | Index<br>ure %                                                | Stimu<br>lacija %         | Minulo<br>delo % | Stalnos | Konkur. |                                                                 |
|   | 004            | Aleš Tompa                                                         |                                                                            | NEDO                                                                                                 | LOČEN (                                                                                                    | ČAS PRE                                      | 0                                                             | 0                         | 0                | 0       | 0       |                                                                 |
|   | 005            | Lili Pretnar                                                       |                                                                            | DOLO                                                                                                 | ČEN ČA                                                                                                    | 5 OD 12.4                                    | 0                                                             | 0                         | 0                | 0       | 0       |                                                                 |
| _ | 006            | Nastja M. Smole                                                    |                                                                            | NEDO                                                                                                 | LOCEN                                                                                                    | CAS OD 1                                     | 0                                                             | 0                         | 0                | 0       | 0       |                                                                 |
|   | 007            | Nuška Avguštin                                                     |                                                                            | DOLO                                                                                                 | CEN CAS                                                                                                    | 5 PRED 1:                                    | 0                                                             |                           | 0                | 0       | 0       |                                                                 |
| - | 008            | Zaposleni D0L00                                                    | EN ČA                                                                      |                                                                                                    |                                                                                                    |                                              | 0                                                             | 0                         | 0                | 0       | 0       |                                                                 |
| - | 001            | Zaposleni NEDO                                                     | LOČEN                                                                      |                                                                                                    |                                                                                                    |                                              | 0                                                             | 0                         | 0                | 0       | 0       |                                                                 |

Odpre se vam okno Lastnosti za tega zaposlenega.

| zdrževani Dokumenti Lastnosti                                              | Slika Del. d                   | oba Tiskaj            | • Zapri      |              |                    |
|----------------------------------------------------------------------------|--------------------------------|-----------------------|--------------|--------------|--------------------|
| (a Attastnosti                                                             |                                |                       |              | e            | 01                 |
| ja 🙀 🗶 🖌<br>ek Uvoz Prekliči Zapri                                         |                                |                       |              | /e           |                    |
| at Zaposlitev                                                              |                                |                       |              | ( <u> </u>   |                    |
| Poklic                                                                     | l                              |                       |              |              |                    |
| aj Stopnja izobrazbe                                                       |                                |                       |              | <b>a</b> 195 | 5599               |
| t. Vrsta zaposlitve                                                        | F                              | edno - po kolektivni  | pogodbi      | <b>,</b> /a  | 10                 |
| aj 🔜 Naziv delovnega mesta                                                 |                                |                       |              | /a           |                    |
| n Vrsta del po kolektivni pogodbi                                          | I                              | . enostavna           | a dela       | • 100        |                    |
| Zaposlen pri 2. delodajalcu                                                |                                |                       |              |              |                    |
| Zaposlen po pogodbi o poslovod                                             | lenju                          |                       |              |              |                    |
| n 🕴 Status zaposlitve                                                      |                                |                       |              |              |                    |
| n Detaširani delavec                                                       |                                |                       |              | a si         | LO                 |
| F Država                                                                   |                                |                       |              | •            | т                  |
| mei Nerezident                                                             |                                |                       |              | e            | Dat                |
| Tržava                                                                     |                                |                       |              | - 0 0        | zapo:<br>01.01     |
| Izpolnjuje starostni pogoj za prido<br>MAI predčasne pokojnine po 29. čler | obitev pravice do<br>nu ZPIZ-2 |                       |              |              | 01.01<br>01.05     |
| N Vračilo prispevkov po 157. členu<br>upoštevanja vračila)                 | I ZPIZ-2 (leto                 |                       | 0            | 0 1          | 12.04<br>11.08     |
| LEI Spodbuda za zaposlovanje mlajš<br>ZIUPTDSV                             | iih od 30 let                  |                       |              |              | D1.01<br>D1.01     |
| če Invalid                                                                 |                                |                       |              |              | 11.08              |
| NC 🕴 Obračun prejemka                                                      |                                |                       |              | 6            | Obkljukajte možnos |
| Privzeta vrsta honorarja                                                   | А                              | Avtorski ho           | onorar       | • 0 1        | kot je prikazano   |
| Način izplačila prejemka                                                   | N                              | la osebni oz. transak | cijski račun |              |                    |
| Vrsta ure                                                                  | E                              | ruto                  |              | • 0 0        | 01.05              |
| Predloga pogodbe za honorar                                                |                                |                       |              |              |                    |

Ko boste delali **plačilno listo za tega zaposlenega, ki je mlajši od 30 let**; Plača – Vnos in pregled obračunov, ter boste izpolnili potrebne podatke, kliknite na obračun plače. Nato kliknite gumb **Davki.** Preverite ali imate v stolpcu **Mlajši od 30 let ZIUPTDS** pri prispevkih v **breme delodajalca** označeno kot je prikazano na spodnji sliki:

| Briši Prejšnji Naslednji Išči<br>Delave | Davki Ob | ® ▼ S<br>pračun S | Nika Tiskaj | aj<br>Pri prispevkih v breme<br>delodzialca jo<br>Datum |                           |
|-----------------------------------------|----------|-------------------|-------------|---------------------------------------------------------|---------------------------|
| Pregled obračunanih davkov              | -        |                   |             |                                                         | ×                         |
| Tiskaj Prekliči Zapri                   |          |                   |             | stolpcu Mlajši od 30                                    |                           |
|                                         | s        | kupaj 📃           |             | let ZIUPTDS oznake <b>Da</b>                            |                           |
| Opis                                    | Procent  | Znesek            | V breme     | 39. člen Mia<br>ZUTD-A 3<br>en povečanj ZIU             | ijši od<br>0 let<br>IPTDS |
| Dohodnina                               |          | 272,82            | Zaposlenega |                                                         |                           |
| Starševsko varstvo                      | 0,1      | 2,00              | Zaposlenega |                                                         |                           |
| ZPIZ                                    | 15,5     | 310,00            | Zaposlenega |                                                         |                           |
| Zaposlovanje                            | 0,14     | 2,80              | Zaposlenega |                                                         |                           |
| Zdravstveno zavarovanje                 | 6,36     | 127,20            | Zaposlenega |                                                         |                           |
| Zdravstveno zavarovanje                 | 6,56     | 131,20            | Delodajalca |                                                         | Da                        |
| Zaposlovanje                            | 0,06     | 1,20              | Delodajalca |                                                         | Da                        |
| ZPIZ                                    | 8,85     | 177,00            | Delodajalca |                                                         | Da                        |
| Poškodbe pri delu                       | 0,53     | 10,60             | Delodajalca |                                                         | Da                        |
| Starševsko varstvo                      | 0,1      | 2,00              | Delodajalca |                                                         | Da                        |
|                                         |          |                   |             |                                                         |                           |

# Preverimo kako je izpolnjen Individualni REK obrazec

| ODAT                                         | KI O DAVČNEM ZAV                                                                                                    | EZANCU - PREJEMN                                                                                                    |                                         | DDKA -                                                                                                    |                                                                   |                                                                                              | 1          |  |
|----------------------------------------------|----------------------------------------------------------------------------------------------------|----------------------------------------------------------------------------------------------------|-----------------------------------------|----------------------------------------------------------------------------------------------------|-------------------------------------------------------------------|----------------------------------------------------------------------------------------------|------------|--|
| AVARO                                        | VANCU                                                                                                    |                                                                                                    | Št.: 28                                 | D                                                                                                    | atum: 06.11.                                                      | 2013                                                                                         |            |  |
| A001                                         | Davčna številka                                                                                                    | 95599479                                                                                                    |                                         |                                                                                                    |                                                                   |                                                                                              |            |  |
| A002                                         | Identifikacijska tevilka                                                                                                    | Pok Mladi                                                                                                    |                                         |                                                                                                    |                                                                   |                                                                                              |            |  |
| A003                                         | Oznaka za rezidenstvo                                                                                                    | INON MIAU                                                                                                    |                                         |                                                                                                    |                                                                   |                                                                                              |            |  |
|                                              | R - rezident RS                                                                                                    |                                                                                                    |                                         | Х                                                                                                    |                                                                   |                                                                                              | 1          |  |
|                                              | N - nerezident RS                                                                                                    | _                                                                                                    |                                         |                                                                                                    |                                                                   |                                                                                              | ]          |  |
| A004a                                        | Država rezidenstva                                                                                                    |                                                                                                    |                                         |                                                                                                    | -                                                                 |                                                                                              |            |  |
| A005                                         | Uveljavljanje ugodnost                                                                                                    | iz mednarodnih pogodb                                                                                                    |                                         |                                                                                                    |                                                                   |                                                                                              |            |  |
| Posebni                                      | podatki (ustrezno označ                                                                                                    | iti)                                                                                                    |                                         |                                                                                                    |                                                                   |                                                                                              |            |  |
| A011                                         | Delavec, napoten v tujir                                                                                                    | io (detaširani delavec)                                                                                                    |                                         |                                                                                                    |                                                                   |                                                                                              |            |  |
| A012                                         | Detaširani delavec - jav                                                                                                    | ni uslužbenec (1. odst. 42.                                                                                                    | . člena ZDoh-                           | 2)                                                                                                    | <del>   </del>                                                    |                                                                                              |            |  |
| A015                                         | (2 odst 42 člena ZDol                                                                                                    | ielo na irgovski ladji dolge<br>v-2)                                                                                                    | piovbe                                  |                                                                                                    |                                                                   |                                                                                              |            |  |
| A014                                         | Invalid nad predpisano                                                                                                    | kvoto                                                                                                    |                                         |                                                                                                    |                                                                   |                                                                                              |            |  |
| A015                                         | Zaposleni po programu                                                                                                    | i za zagotavlianie sredstev                                                                                                    | družbam za                              |                                                                                                    | <b> </b> _                                                        |                                                                                              |            |  |
|                                              | sofinanciranje plač                                                                                                    |                                                                                                    |                                         |                                                                                                    |                                                                   |                                                                                              |            |  |
| A016                                         | Zaposleni, ki mu delod                                                                                                    | ajalec izplačuje plače po                                                                                                    |                                         |                                                                                                    |                                                                   |                                                                                              |            |  |
| 4047                                         | predpisih o PIZ                                                                                                    | 0 let etereeti                                                                                                    |                                         |                                                                                                    | — <u> </u>                                                        |                                                                                              | Oznaka pri |  |
| AU17                                         | Delavec, ki je dopolnil (                                                                                                    | ou let starosti                                                                                                    |                                         |                                                                                                    |                                                                   |                                                                                              | 1000       |  |
| A018                                         | Delavec, ki izpolniuje st                                                                                                    | arostni pogoj za pridobitev                                                                                                    | /                                       |                                                                                                    |                                                                   |                                                                                              | A022       |  |
|                                              | pravice do predčasne p                                                                                                    | okojnine po 29. členu ZPIZ                                                                                                    | Z-2                                     |                                                                                                    |                                                                   | , v                                                                                          | $\sim$ —   |  |
| A019                                         | Delavec, za katerega d                                                                                                    | elodajalec uveljavlja                                                                                                    |                                         |                                                                                                    |                                                                   |                                                                                              |            |  |
|                                              | vračilo prispevkov po 1                                                                                                    | 57. členu ZPIZ-2                                                                                                    |                                         |                                                                                                    |                                                                   | /                                                                                            | Y /        |  |
| A020                                         | Delavec, ki ima z delod                                                                                                    | ajalcem sklenjeno pogodb                                                                                                    | 0 0 0                                   |                                                                                                    |                                                                   |                                                                                              | /          |  |
| 4024                                         | zaposlitvi za določen ča                                                                                                    | S<br>sieleens ekleniene negedb                                                                                                    |                                         |                                                                                                    | — <u> </u>                                                        | $-\!/-$                                                                                      |            |  |
| A021                                         | Delavec, ki ima z delod                                                                                                    | ajaicem skienjeno pogodo<br>čas po 20. člopu ZUTD A                                                                                                    | 000                                     |                                                                                                    |                                                                   |                                                                                              |            |  |
| A022                                         | Delavec za katerega di                                                                                                    | ladajalas uvaljavlja oprasi                                                                                                    | titer                                   |                                                                                                    | <u> </u>                                                          |                                                                                              |            |  |
|                                              |                                                                                                    |                                                                                                    | III ev                                  |                                                                                                    | IX I                                                              |                                                                                              |            |  |
| ODATI                                        |                                                                                                    |                                                                                                    |                                         |                                                                                                    | X                                                                 |                                                                                              | ]          |  |
| PODATI                                       | po ZIUPTDSV<br>KI O DOHODKU<br>051 Vrsta dohodka                                                                                                    | A052 Bruto dohode                                                                                                    | ek v EUR<br>2 000 00                    | A053 N<br>od                                                                                                    | lormirani stroši<br>Ihodki v EUR                                  | ki/                                                                                          |            |  |
|                                              | po ZIUPTDSV<br>KI O DOHODKU<br>051 Vrsta dohodka<br>1101                                                                                                    | A052 Bruto dohode                                                                                                    | ek v EUR<br>2.000,00                    | A053 N<br>od                                                                                                    | lormirani stroši<br>Ihodki v EUR                                  | ki/                                                                                          |            |  |
| PODATI                                       | po ZIUPTDSV<br>KI O DOHODKU<br>051 Vrsta dohodka<br>1101                                                                                                    | A052 Bruto dohod                                                                                                    | ek v EUR<br>2.000,00                    | A053 N<br>od                                                                                                    | [X]<br>Iormirani stroši<br>Ihodki v EUR                           | ci/                                                                                          |            |  |
|                                              | po ZIUPTDSV<br>KI O DOHODKU<br>051 Vrsta dohodka<br>1101<br>A061 Vrsta osnove z                                                                                                    | A052 Bruto dohod                                                                                                    | ek v EUR<br>2.000,00                    | A053 N<br>od<br>32 Osnova za p                                                                                     | iormirani stroši<br>Ihodki v EUR                                  | si/                                                                                          |            |  |
|                                              | po ZIUPTDSV<br>KI O DOHODKU<br>051 Vrsta dohodka<br>1101<br>A061 Vrsta osnove z<br>P01 Pl                                                                                                    | A052 Bruto dohodo                                                                                                    | ek v EUR<br>2.000,00<br>A06             | A053 N<br>od<br>32 Osnova za p                                                                                     | ∑<br>Iormirani stroši<br>Ihodki v EUR<br>rispevke v EUR           | si/<br>2.000,00                                                                              |            |  |
|                                              | po ZIUPTDSV<br>KI O DOHODKU<br>051 Vrsta dohodka<br>1101<br>A061 Vrsta osnove z<br>P01 Pi<br>P02 Rs                                                                                                    | A052 Bruto dohodo<br>a prispevke<br>ača in nadomestila plače<br>zlika do minimalne plače                                                                                                    | ek v EUR<br>2.000,00<br>A06             | A053 N<br>od<br>32 Osnova za p                                                                                     | iormirani strošl<br>Ihodki v EUR<br>rispevke v EUR                | si/<br>2.000,00                                                                              |            |  |
| PODATI                                       | po ZIUPTDSV<br>KI O DOHODKU<br>051 Vrsta dohodka<br>1101<br>A061 Vrsta osnove z<br>P01 Pi<br>P02 Ra<br>F02 Ra                                                                                                    | A052 Bruto dohode<br>a prispevke<br>ača in nadomestila plače<br>zlika do minimalne plače<br>103 Neplačana odsotnosti<br>204 Druga                                                                                                    | ek v EUR<br>2.000,00<br>A06             | A053 N<br>of<br>32 Osnova za p                                                                                     | iormirani strošl<br>Ihodki v EUR<br>rispevke v EUR                | <i <="" th=""><th></th><th></th></i>                                                         |            |  |
| PODATI                                       | po ZIUPTDSV<br>KI O DOHODKU<br>051 Vrsta dohodka<br>1101<br>A061 Vrsta osnove z<br>P01 Pi<br>P02 Ra<br>F                                                                                                    | A052 Bruto dohodo<br>a prispevke<br>ača in nadomestila plače<br>zlika do minimalne plače<br>03 Neplačana odsotnost<br>P04 Drugo                                                                                                    | ek v EUR<br>2.000,00                    | A053 N<br>od<br>32 Osnova za p                                                                                     | vriispevke v EUR                                                  | si/<br>2.000,00                                                                              |            |  |
|                                              | po ZIUPTDSV<br>KI O DOHODKU<br>051 Vrsta dohodka<br>1101<br>A061 Vrsta osnove z<br>P01 Pi<br>P02 Ra<br>F                                                                                                    | A052 Bruto dohodo<br>a prispevke<br>ača in nadomestila plače<br>zlika do minimalne plače<br>103 Neplačana odsotnost<br>P04 Drugo                                                                                                    | ek v EUR<br>2.000,00<br>A06<br>Obračuna | A053 N<br>of<br>32 Osnova za p<br>ni znesek                                                                        | iormirani stroši<br>Ihodki v EUR<br>rispevke v EUR<br>Plačani zne | sek                                                                                          |            |  |
| PODATI                                       | po ZIUPTDSV<br>KI O DOHODKU<br>051 Vrsta dohodka<br>1101<br>A061 Vrsta osnove z<br>P01 P1<br>P02 Ra<br>F0<br>F0<br>F0<br>F0<br>F0<br>F0<br>F0<br>F0<br>F0<br>F0<br>F0<br>F0<br>F0                                                                                                    | A052 Bruto dohodo<br>a prispevke<br>ača in nadomestila plače<br>zlika do minimalne plače<br>103 Neplačana odsotnost<br>P04 Drugo                                                                                                    | ek v EUR<br>2.000,00<br>A06<br>Obračuna | A053 N<br>od<br>32 Osnova za p<br>ni znesek                                                                        | iormirani stroši<br>Ihodki v EUR<br>rispevke v EUR<br>Plačani zne | <pre>sek<br/>310,00</pre>                                                                    |            |  |
| Prispevk                                     | po ZIUPTDSV<br>KI O DOHODKU<br>051 Vrsta dohodka<br>1101<br>A061 Vrsta osnove z<br>P01 Pi<br>P02 Ra<br>F<br>Ki v breme<br>alca - zavarovanca                                                                                                    | A052 Bruto dohodo<br>a prispevke<br>ača in nadomestila plače<br>Zlika do minimalne plače<br>P04 Drugo<br>A071 PlZ<br>A072 ZZ                                                                                                    | ek v EUR<br>2.000,00<br>A06<br>Obračuna | A053 N<br>od<br>52 Osnova za p<br>ni znesek                                                                        | Iormirani stroši<br>Ihodki v EUR<br>rispevke v EUR<br>Plačani zne | si/<br>2.000,00<br>sek<br>310,00<br>127,20                                                   |            |  |
| PODATI                                       | po ZIUPTDSV<br>KI O DOHODKU<br>051 Vrsta dohodka<br>1101<br>A061 Vrsta osnove z<br>P01 Pl<br>P02 Ra<br>P02 Ra<br>F<br>sti v breme<br>alca - zavarovanca                                                                                                    | A052 Bruto dohodo<br>a prispevke<br>ača in nadomestila plače<br>zlika do minimalne plače<br>i03 Neplačana odsotnost<br>P04 Drugo<br>A071 PIZ<br>A072 ZZ<br>A073 starš. varstvo                                                                                                    | ek v EUR<br>2.000,00<br>A06<br>Obračuna | A053 N<br>od<br>32 Osnova za p<br>ni znesek                                                                        | iormirani stroši<br>Ihodki v EUR<br>rišpevke v EUR<br>Plačani zne | sek<br>310.00<br>2.000,00<br>52.000,00<br>310.00<br>127,20<br>2,00                           |            |  |
| PODATI                                       | po ZIUPTDSV<br>KI O DOHODKU<br>051 Vrsta dohodka<br>1101<br>A061 Vrsta osnove z<br>P01 Pi<br>P02 Re<br>P2 Re<br>F<br>i v breme<br>alca - zavarovanca                                                                                                    | A052 Bruto dohodo<br>a prispevke<br>ača in nadomestila plače<br>zlika do minimalne plače<br>vo3 Neplačana odsotnost<br>P04 Drugo<br>A071 PIZ<br>A072 ZZ<br>A073 starš. varstvo<br>A074 zaposlovanje                                                                                                    | ek v EUR<br>2.000,00<br>A06<br>Obračuna | A053 N<br>od<br>52 Osnova za p<br>ni znesek                                                                        | iormirani strošl<br>ihodki v EUR<br>rispevke v EUR<br>Plačani zne | si/<br>2.000,00<br>310,00<br>127,20<br>2.00<br>2,80                                          |            |  |
| PODATI                                       | po ZIUPTDSV<br>KI O DOHODKU<br>051 Vrsta dohodka<br>1101<br>A061 Vrsta osnove z<br>P01 PI<br>P02 Ra<br>P02 Ra<br>F<br>sti v breme<br>alca - zavarovanca                                                                                                    | A052 Bruto dohodo<br>a prispevke<br>ača in nadomestila plače<br>zlika do minimalne plače<br>'03 Neplačana odsotnost<br>P04 Drugo<br>A071 PIZ<br>A072 ZZ<br>A073 starš. varstvo<br>A074 zaposlovanje<br>A075 SKUPAJ                                                                                                    | ek v EUR<br>2.000,00<br>A06<br>Obračuna | A053 N<br>od<br>52 Osnova za p<br>ni znesek                                                                        | iormirani strošl<br>ihodki v EUR<br>rispevke v EUR<br>Plačani zne | sek<br>310,00<br>127,20<br>2,00<br>2,80<br>442,00                                            |            |  |
| PODATI                                       | po ZIUPTDSV<br>KI O DOHODKU<br>051 Vrsta dohodka<br>1101<br>A061 Vrsta osnove z<br>P01 PI<br>P02 Ra<br>P02 Ra<br>F<br>st v breme<br>alca - zavarovanca                                                                                                    | A052 Bruto dohodo<br>a prispevke<br>ača in nadomestila plače<br>zlika do minimalne plače<br>vo3 Neplačana odsotnost<br>P04 Drugo<br>A071 PIZ<br>A072 ZZ<br>A073 starš. varstvo<br>A074 zaposlovanje<br>A075 SKUPAJ                                                                                                    | ek v EUR<br>2.000,00<br>A06<br>Obračuna | A053 N<br>od<br>52 Osnova za p<br>ni znesek                                                                        | iormirani strošl<br>Ihodki v EUR<br>rispevke v EUR<br>Plačani zne | sek<br>310,00<br>127,20<br>2,80<br>442,00                                                    |            |  |
| Prispevk<br>delojema                         | po ZIUPTDSV<br>KI O DOHODKU<br>051 Vrsta dohodka<br>1101<br>A061 Vrsta osnove z<br>P01 Pl<br>P02 Re<br>P02 Re<br>P02 Pl<br>P02 Re<br>F<br>si v breme<br>lca                                                                                                    | A052 Bruto dohodo<br>a prispevke<br>ača in nadomestila plače<br>Zlika do minimalne plače<br>Vo Neplačana odsotnost<br>P04 Drugo<br>A071 PIZ<br>A072 ZZ<br>A073 starš. varstvo<br>A074 zaposlovanje<br>A075 SKUPAJ<br>A081 PIZ<br>A082 ZZ                                                                                       | ek v EUR<br>2.000,00<br>A06<br>Obračuna | A053 N<br>od<br>52 Osnova za p<br>ni znesek<br>177,00<br>131 20                                                    | iormirani stroši<br>Ihodki v EUR<br>rispevke v EUR<br>Plačani zne | ci/<br>2.000,00<br>2.000,00<br>310,00<br>127,20<br>2,80<br>2,80<br>442,00                    |            |  |
| Prispevk<br>delojema                         | ki O DOHODKU<br>051 Vrsta dohodka<br>1101<br>A061 Vrsta osnove z<br>P01 Pi<br>P02 Ra<br>F<br>ti v breme<br>alca - zavarovanca                                                                                                    | A052 Bruto dohodo<br>aca in nadomestila plače<br>zlika do minimalne plače<br>203 Neplačana odsotnost<br>P04 Drugo<br>A071 PlZ<br>A072 ZZ<br>A073 starš. varstvo<br>A074 zaposlovanje<br>A075 SKUPAJ<br>A081 PlZ<br>A083 starš. varstvo                                                                                         | ek v EUR<br>2.000,00<br>A06<br>Obračuna | A053 N<br>oc<br>32 Osnova za p<br>ni znesek<br>177,00<br>131,20<br>2 00                                            | iormirani stroši<br>Ihodki v EUR<br>rispevke v EUR<br>Plačani zne | ci/       2.000,00       sek       310,00       127,20       2,000       442,00              |            |  |
| Prispevk<br>delojema<br>Prispevk             | po ZIUPTDSV<br>KI O DOHODKU<br>051 Vrsta dohodka<br>1101<br>A061 Vrsta osnove z<br>P01 Pi<br>P02 Ra<br>P02 Ra<br>F<br>ti v breme<br>alca - zavarovanca                                                                                                    | A052 Bruto dohodo<br>a prispevke<br>ača in nadomestila plače<br>zlika do minimalne plače<br>zlika do minimalne plače<br>vijačana odsotnost<br>P04 Drugo<br>A071 PIZ<br>A072 ZZ<br>A073 starš. varstvo<br>A074 zaposlovanje<br>A083 starš. varstvo<br>A083 starš. varstvo<br>A083 starš. varstvo<br>A084 zaposlovanje           | ek v EUR<br>2.000,00<br>A06<br>Obračuna | A053 N<br>od<br>32 Osnova za p<br>ni znesek<br>177,00<br>131,20<br>2,00<br>1,20                                    | iormirani stroši<br>Ihodki v EUR<br>rispevke v EUR<br>Plačani zne | si/<br>2.000,00<br>310,00<br>127,20<br>2,00<br>2,80<br>442,00                                |            |  |
| Prispevk<br>delojema                         | po ZIUPTDSV<br>KI O DOHODKU<br>051 Vrsta dohodka<br>1101<br>A061 Vrsta osnove z<br>P01 Pi<br>P02 Ra<br>Fi<br>ki v breme<br>alca - zavarovanca<br>ki v breme<br>Ica                                                                                                    | A052 Bruto dohodo<br>a prispevke<br>ača in nadomestila plače<br>Zlika do minimalne plače<br>203 Neplačana odsotnost<br>P04 Drugo<br>A071 PIZ<br>A072 ZZ<br>A073 starš. varstvo<br>A074 zaposlovanje<br>A075 SKUPAJ<br>A081 PIZ<br>A083 starš. varstvo<br>A084 zaposlovanje<br>A085 pošk. pri delu                              | ek v EUR<br>2.000,00<br>A06<br>Obračuna | A053 N<br>oc<br>32 Osnova za p<br>ni znesek<br>1777.00<br>131.20<br>2.00<br>1.20<br>1.20<br>10.60                  | Iormirani stroši<br>Ihodki v EUR<br>rispevke v EUR<br>Plačani zne | sek<br>310.00<br>2.000,00<br>310.00<br>127,20<br>2.00<br>2.80<br>442,00                      |            |  |
| Prispevk<br>delojema                         | po ZIUPTDSV<br>KI O DOHODKU<br>051 Vrsta dohodka<br>1101<br>A061 Vrsta osnove z<br>P01 Pl<br>P02 Ra<br>P1 Pl<br>P02 Ra<br>r<br>sti v breme<br>alca - zavarovanca                                                                                                    | A052 Bruto dohodo<br>acia in nadomestila plače<br>zlika do minimalne plače<br>zlika do minimalne plače<br>i03 Neplačana odsotnost<br>P04 Drugo<br>A071 PIZ<br>A072 ZZ<br>A073 starš. varstvo<br>A074 zaposlovanje<br>A075 SKUPAJ<br>A081 PIZ<br>A083 starš. varstvo<br>A084 zaposlovanje<br>A085 pošk. pri delu<br>A086 SKUPAJ | ek v EUR<br>2.000,00<br>A06<br>Obračuna | A053 N<br>od<br>32 Osnova za p<br>ni znesek<br>177,00<br>131,20<br>2,00<br>1,20<br>1,20<br>1,20<br>1,20<br>2,00    | Iormirani strošl<br>ihodki v EUR<br>rispevke v EUR<br>Plačani zne | sek<br>310,00<br>127,20<br>2,00<br>2,80<br>442,00                                            |            |  |
| Prispevk<br>delojema<br>Prispevk             | ki o DOHODKU<br>051 Vrsta dohodka<br>1101<br>051 Vrsta dohodka<br>1101<br>051 Vrsta osnove z<br>P01 Pl<br>P02 Ra<br>P02 Ra<br>P02 Pl<br>P02 Ra<br>P02 Ra<br>P03 Pl<br>P02 Ra<br>P04 Pl<br>P02 Ra<br>P04 Pl<br>P04 Pl<br>P02 Ra<br>P04 Pl<br>P04 Pl<br>P04 Pl<br>P04 Pl<br>P04 Pl<br>P04 Pl<br>P04 Pl<br>P04 Pl<br>P05 Ra<br>P04 Pl<br>P04 Pl<br>P05 Ra<br>P04 Pl<br>P04 Pl<br>P04 Pl<br>P05 Ra<br>P04 Pl<br>P05 Ra<br>P04 Pl<br>P05 Ra<br>P05 Pl<br>P05 Ra<br>P05 Pl<br>P05 Ra<br>P05 Pl<br>P05 Ra<br>P05 Pl<br>P05 Ra<br>P05 Pl<br>P05 Ra<br>P05 Pl<br>P05 Ra<br>P05 Pl<br>P05 Ra<br>P05 Pl<br>P05 Ra<br>P05 Pl<br>P05 Ra<br>P05 Pl<br>P05 Pl<br>P0 | A052 Bruto dohodo<br>acia in nadomestila plače<br>zlika do minimalne plače<br>vo3 Neplačana odsotnost<br>P04 Drugo<br>A071 PIZ<br>A072 ZZ<br>A073 starš. varstvo<br>A074 zaposlovanje<br>A075 SKUPAJ<br>A081 PIZ<br>A083 starš. varstvo<br>A084 zaposlovanje<br>A085 pošk. pri delu<br>A086 SKUPAJ                             | ek v EUR<br>2.000,00<br>A06<br>Obračuna | A053 N<br>od<br>32 Osnova za p<br>ni znesek<br>177,00<br>131,20<br>2,00<br>1,20<br>1,20<br>1,20<br>1,20<br>322,00  | iormirani stroši<br>Ihodki v EUR<br>rispevke v EUR<br>Plačani zne | ci/       2.000,00       Sek       310,00       127,20       2,80       442,00               |            |  |
| Prispevk<br>delojema                         | po ZIUPTDSV<br>KI O DOHODKU<br>051 Vrsta dohodka<br>1101<br>A061 Vrsta osnove z<br>P01 Pi<br>P02 Ra<br>P02 Pi<br>P02 Ra<br>P02 Ra<br>r<br>f<br>si v breme<br>alca - zavarovanca<br>si v breme<br>lca<br>včni odtegljaj                                                                                                    | A052 Bruto dohodo<br>acia in nadomestila plače<br>zlika do minimalne plače<br>vo3 Neplačana odsotnost<br>P04 Drugo<br>A071 PIZ<br>A072 ZZ<br>A073 starš. varstvo<br>A074 zaposlovanje<br>A075 SKUPAJ<br>A081 PIZ<br>A083 starš. varstvo<br>A084 zaposlovanje<br>A085 pošk. pri delu<br>A086 SKUPAJ                             | ek v EUR<br>2.000,00<br>A06<br>Obračuna | A053 N<br>od<br>32 Osnova za p<br>ni znesek<br>1777,00<br>131,20<br>2,00<br>1,20<br>1,20<br>1,20<br>1,20<br>322,00 | iormirani stroši<br>Ihodki v EUR<br>rispevke v EUR<br>Plačani zne | ci/       2.000,00       sek       310,00       1272,20       2,80       442,00       272,82 |            |  |
| Prispevk<br>delojema<br>Prispevk<br>delodaja | po ZIUPTDSV<br>KI O DOHODKU<br>051 Vrsta dohodka<br>1101<br>A061 Vrsta osnove z<br>P01 Pl<br>P02 Re<br>P02 Re<br>P02 Pl<br>P02 Re<br>F<br>si v breme<br>alca - zavarovanca<br>si v breme<br>Ica<br>včni odtegljaj<br>bitek davka, plačanega                                                                                                    | A052 Bruto dohodo<br>ača in nadomestila plače<br>zlika do minimalne plače<br>zlika do minimalne plače<br>203 Neplačana odsotnost<br>P04 Drugo<br>A071 PIZ<br>A072 ZZ<br>A073 starš. varstvo<br>A074 zaposlovanje<br>A075 SKUPAJ<br>A081 PIZ<br>A083 starš. varstvo<br>A084 zaposlovanje<br>A085 pošk. pri delu<br>A086 SKUPAJ  | ek v EUR<br>2.000,00<br>A06<br>Obračuna | A053 N<br>oc<br>32 Osnova za p<br>177,00<br>131,20<br>2,00<br>1,20<br>1,20<br>1,20<br>1,20<br>1,20                 | iormirani stroši<br>Ihodki v EUR<br>rispevke v EUR<br>Plačani zne | ci/       2.000,00       sek       310,00       127,20       2,000       442,00       272,82 |            |  |

| Prispevki | za zavarovalno dobo, ki s | e steje z povecanjem |                   |                |
|-----------|---------------------------|----------------------|-------------------|----------------|
| A101 tip  | Osnova za                 | Stopnja              | Obračunani znesek | Plačani znesek |
| povečanja | prispevke                 |                      |                   |                |
| 12 na 14  | 2.000,00                  | 4,20%                |                   |                |
| 12 na 15  | 2.000,00                  | 6,25%                |                   |                |
| 12 na 16  | 2.000,00                  | 8,40%                |                   |                |
| 12 na 17  | 2.000,00                  | 10,55%               |                   |                |
| 12 na 18  | 2.000,00                  | 12,60%               |                   |                |

Ter izpolnjeni **REK obrazec**:

| Obračup davčnih odtogliciou                                                               | od dobodl                              | kov iz dolovnoga raz              | moria                            | Obrazec REK-1        |                               |
|-------------------------------------------------------------------------------------------|----------------------------------------|-----------------------------------|----------------------------------|----------------------|-------------------------------|
| Obraculi davcinii odlegijajev                                                             | ou uonou                               | kov iz delovilega taz             | merja                            | šifra uslužbenca     |                               |
| PODATKI O IZPLAČEVALCU                                                                    |                                        |                                   |                                  | davône uprave        |                               |
| 001 Firma:                                                                                | SERVIS                                 |                                   |                                  | ]                    |                               |
| 002 Naslov:<br>003 Davčna številka:                                                       | 24893099                               | JOO Ljubljana                     |                                  | -                    |                               |
| 004 Invalidsko podjetje:                                                                  | DA                                     | NE                                |                                  | ]                    |                               |
| ΡΟΠΑΤΚΙ Ο ΡΟΟΒΙ Α ŠČΕΝΟΙ                                                                  |                                        |                                   |                                  |                      |                               |
| 005 Firma oziroma ime in priimek:                                                         |                                        |                                   |                                  | ]                    |                               |
| 006 Naslov:<br>007 Davčna številka:                                                       |                                        |                                   |                                  | -                    |                               |
|                                                                                           |                                        | _                                 |                                  | -                    |                               |
| PODATKI O IZPLAČANEM DOHOE<br>010. Vrsta dohodka:                                         | 1001 Plače                             |                                   | 013 Število oseb - rezidentov:   | 1                    |                               |
| 010a Povprečenje: DA NE                                                                   | 011a Zap. št. i                        | zpl.:                             | 013a Število zaposlenih invalido | <i>r</i> :           |                               |
| 011 Izplačilo za mesec/leto:                                                              |                                        | September 2013                    | 014 Število oseb - nerezidentov  | 1 205 10             |                               |
| 012 Datum izplačila davkov in prispevkov:                                                 |                                        | 6.11.2013                         | 013 Neto Izplacilo.              | 1.200,10             |                               |
|                                                                                           |                                        |                                   |                                  | zneski v EUR s centi |                               |
| I. DOHODKI, OD KATERIH SE IZRA                                                            | ČUNAVA, OI                             | DTEGNE IN PLAČA DAVĆ              | NI ODTEGLJAJ ALI                 |                      |                               |
| PRISPEVKI ZA SOCIALNO VARNO<br>101 Plača in nadomestila plače                             | OST DELOJE                             | MALCEV                            |                                  | Znesek<br>2.000.00   |                               |
| 102 Plača in nadomestila plače - detaširani                                               | delavci - dohodi                       | ki, od katerih se izračuna, odteg | ne in plača davčni odtegljaj     |                      |                               |
| 103 Plača in nadomestila plače - detaširani<br>104 Razlika do minimalne plače             | delavci, v delu,                       | ki se všteva v osnovo za pris     | oevke za socialno varnost        |                      |                               |
| 105 Nadomestila plač, ki ne bremenijo prav                                                | nih oseb                               |                                   |                                  |                      |                               |
| 108 Nadomestila po predpisih pokojninskeg                                                 | a in invalidskega                      | a zavarovanja                     |                                  |                      |                               |
| 108 Bonitete                                                                              |                                        |                                   |                                  |                      |                               |
| 109 Povračila stroškov nad višino, določen                                                | o s strani vlade                       | 1                                 |                                  |                      |                               |
| 111 Drugi dohodki iz delovnega razmerja (ra                                               | szen regresa) v o                      | delu, od katerih se izračunava d  | avčni odtegljaj                  |                      |                               |
| 112 Drugi dohodki iz delovnega razmerja (ra<br>113. Regres za lotni donust                | azen regresa) v o                      | delu, ki se všteva v osnovo za    | prispevke za socialno varnost    |                      |                               |
| 113 Regres za letni dopust<br>114 Regres za letni dopust, ki presega 70%                  | povprečne plač                         | e predpreteklega meseca zapos     | slenih v Republiki Sloveniji     |                      |                               |
| 115 Dohodki, izplačani zaposlenim invalidor                                               | m nad predpisan                        | o kvoto - osnova za prispevke     | za socialno varnost              |                      |                               |
| II. OSNOVE ZA IZRAČUN DAVČNE                                                              | GA ODTEGL                              | IA.IA                             |                                  | Znesek               |                               |
| 201 - glavni delodajalec                                                                  |                                        |                                   |                                  | 1.282,77             |                               |
| 202 - drugi delodajalec<br>203 - od dohodkov nerezidentov, ki uvelj                       | avljajo ugodnost                       | i iz mednarodnih pogodb           |                                  |                      | ( osnovo za izračun )         |
| 204 - od dohodkov rezidentov, ki uveljav                                                  | ljajo ugodnosti iz                     | mednarodnih pogodb                |                                  |                      | nrienovikov vničo             |
|                                                                                           |                                        |                                   | OVARNOST                         | Znasek               | prispevkov vpise              |
| 301 Osnova za prispevke                                                                   |                                        | DAJALCEV ZA SOCIALI               | O VARIOST                        | 2.000,00             | program <b>v polje 314 in</b> |
| 302 Osnova za prispevke - detaširani delav                                                | rci                                    |                                   |                                  |                      |                               |
| 304 Osnova za prispevke od bonitet in stim                                                | nulacij ter drugih                     | prejemkov iz delovnega razmer     | ja- nadomestila                  |                      | v polje 301                   |
| 305 Osnova za prispevke od premij za pros                                                 | tovoljno dodatno                       | o pokojninsko zavarovanje - nao   | domestila                        |                      |                               |
| 307 Osnova za prispevke - zaposleni po pri                                                | ogramu zagotavi                        | janja sredstev družbam za sofir   | nanciranje plač (2)              |                      |                               |
| 308 Osnova za prispevke - zaposleni invali<br>209. Osnova za prispevke - delavej, ki se d | di nad predpisan<br>opoloji 80 lot str | o kvoto                           |                                  |                      |                               |
| 310 Osnova za prispevke - delavci, ki izpol                                               | njujejo starostni                      | pogoj za pridobitev pravice do j  | predčasne pokojnine              |                      |                               |
| 311 Osnova za prispevke - vračilo prispevi<br>312 Osnova za prispevke - zaposleni za do   | kov po 157. člen<br>ločen čes          | u ZPIZ-2                          |                                  |                      |                               |
| 313 Osnova za prispevke - zaposleni za ne                                                 | določen čas po 3                       | 39. členu ZUTD-A                  |                                  |                      |                               |
| 314 Osnova za prispevke - zaposleni za ka                                                 | tere delodajalec                       | uveljavlja oprostitev po ZIUPTI   | DSV                              | 2.000,00             |                               |
|                                                                                           |                                        | Padražus                          | Zeesek                           |                      |                               |
| 401 glavni delodajalec                                                                    |                                        | 01100-8441224825                  | Zhesek                           | 272,82               |                               |
| 402 - od tega po nižji stopnji (280. člen ZD<br>403 drugi delodajalec                     | avP-2)                                 | xxxx<br>01100-8441224825          |                                  |                      |                               |
| 404 - od tega po nižji stopnji (260. člen ZD                                              | avP-2)                                 | XXXXX                             |                                  |                      |                               |
| 405 odbitek davka, plačanega v tujini<br>406 ZA PLAČILO:                                  |                                        | 01100-844                         |                                  | 272,82               |                               |
|                                                                                           |                                        |                                   |                                  |                      |                               |
| V. PRISPEVKI ZA SOCIALNO VAR                                                              | NOST DELO                              | JEMALCEV                          |                                  |                      |                               |
| Naziv prispevka<br>501 Zdravstveno zavarovanje                                            | Stopnja<br>6,36%                       | Podračun<br>01100-3000370762      | Obračunani                       | Za plačilo<br>127.20 |                               |
| 502 ZPIZ                                                                                  | 15,50%                                 | 01100-2000014903                  |                                  | 310,00               |                               |
| 504 Starševsko varstvo                                                                    | 0,14%                                  | 01100-100070823                   | <u> </u>                         | 2,80                 |                               |
| 505 pok. inv. zav. (razlika do minimalne pla                                              | iče)                                   | 01100-2000014903                  |                                  |                      | Prikazani                     |
| 507 SKUPAJ:                                                                               | 22,10%                                 |                                   | <u> </u>                         | 442,00               |                               |
|                                                                                           | A SOCIAL M                             | VARNOST                           |                                  |                      | obračunani                    |
| Naziv prispevka                                                                           | Stopnja                                | Podračun                          | Obračunani                       | Za plačilo           | nrispevki v                   |
| 601 Zdravstveno zavarovanje                                                               | 6,56%                                  | 01100-3000160660                  | 131,:                            | 2                    | propertie                     |
| 803 Zaposlovanje                                                                          | 0,08%                                  | 01100-1000074788                  | 1;                               | 2                    | breme                         |
| 804 Starševsko varstvo<br>805 Poškodbe pri delu                                           | 0,10%                                  | 01100-1000700145                  | 10                               | 2                    | delodaialca                   |
| 808                                                                                       | 0,007                                  |                                   | 10,1                             |                      |                               |
| '607 SKUPAJ:                                                                              | 16,10%                                 |                                   | 32                               | 2                    |                               |
| VII. PRISPEVKI ZA ZAVAROVALN                                                              | O DOBO, KI                             | <u>SE ŠTEJE S POVEČA</u> NJ       | EM                               |                      |                               |
| Povečanja<br>701. od 12. na 14. mesensv                                                   | Stopnja                                | Podračun<br>01100-2001385999      | Osnova                           | Za plačilo           |                               |
| 702 od 12 na 15 mesecev                                                                   | 6,25%                                  | 01100-2001385998                  | <u> </u>                         |                      |                               |
| 703 od 12 na 16 mesecev                                                                   | 8,40%                                  | 01100-2001385998                  |                                  |                      |                               |
| 705 od 12 na 18 mesecev                                                                   | 12,60%                                 | 01100-2001385998                  |                                  |                      |                               |
| 708 SKUPAJ:                                                                               |                                        |                                   | 20000                            |                      |                               |
| VIIL PRISPEVEK ZA ORVEZNO DO                                                              |                                        | O.ININSKO ZAVAROVA                |                                  | VOL INEGA            |                               |
| DODATNEGA POKOJNIN SKEGA I                                                                | NINVALIDSK                             | EGA ZAVAROVANJA                   | Število zavarovancev             | Vplačano             |                               |
| 801 Prispevek za obvezno dodatno pokojni<br>802 Premija za prostovoljno dodatno pokojn    | nsko zavarovanj<br>iinsko zavarovar    | e<br>1je                          |                                  |                      |                               |
|                                                                                           |                                        |                                   | •                                |                      |                               |
| Ime in primak test at a                                                                   | 0000 70 5                              | o obrazon                         | _                                |                      |                               |
| ime in priimek ter tei, st. osebe, odgovi                                                 | une za sestar                          | vo obrazca                        |                                  |                      |                               |

1000 Ljubijana, 08.11.2013 Kraj, datum

\_

### POJASNILA GLEDE 2. ČLENA ZAKONA O INTERVENTNIH UKREPIH NA PODROČJU TRGA DELA IN STARŠEVSKEGA VARSTVA

#### Pojasnilo DURS št. 4254-11/2013-3, z dne 17. 10. 2013

Zakon o interventnih ukrepih na področju trga dela in starševskega varstva – ZIUPTDSV (Uradni list RS, št. 63/13) v 2. členu določa začasno spodbudo za zaposlovanje mlajših brezposelnih oseb. V zvezi z izvajanjem navedene določbe smo pridobili mnenje Ministrstva za delo, družino, socialne zadeve in enake možnosti, ki ga povzemamo v nadaljevanju.

Skladno z 2. členom ZIUPTDSV je delodajalec, ki v obdobju od 1. 11. 2013 do 31. 12. 2014 sklene pogodbo o zaposlitvi za nedoločen čas z brezposelno osebo, mlajšo od 30 let, ki je najmanj tri mesece pred sklenitvijo pogodbe o zaposlitvi prijavljena v evidenci brezposelnih oseb, za prvih 24 mesecev zaposlitve oproščen plačila vseh prispevkov za socialno varnost delodajalca.

Starostni pogoj 30 let mora biti izpolnjen na dan sklenitve pogodbe o zaposlitvi za nedoločen čas. Oprostitev plačila prispevkov lahko delodajalec uveljavlja tudi po dopolnjenem 30 letu zaposlene osebe, če so bili zakonsko določeni pogoji izpolnjeni v času sklenitve pogodbe o zaposlitvi.

Drugi odstavek 2. člena ZIUPTDSV določa pogoje, ki jih mora izpolnjevati delodajalec, da je upravičen do oprostitve, in sicer je to delodajalec:

 ki zadnje tri mesece pred sklenitvijo pogodbe o zaposlitvi za nedoločen čas z mlajšo brezposelno osebo iz prvega odstavka tega člena ni začel postopka odpovedi pogodbe o zaposlitvi oziroma odpovedal pogodbe o zaposlitvi delavcem iz poslovnih razlogov,

 ki pred sklenitvijo pogodbe o zaposlitvi za nedoločen čas z mlajšo brezposelno osebo iz prvega odstavka tega člena ni imel blokiranega transakcijskega računa 30 ali več zaporednih dni, in

– ki je v zadnjih šestih mesecih pred sklenitvijo pogodbe o zaposlitvi za nedoločen čas z mlajšo brezposelno osebo iz prvega odstavka tega člena redno izplačeval plače in plačeval obvezne prispevke za socialno varnost zaposlenim. Ta pogoj je izpolnjen le v primeru, če je delodajalec v zadnjih šestih mesecih svojim zaposlenim plače izplačal do roka za izplačilo, ki je zanj določen v delovno pravnih aktih ter obvezne prispevke iz tega naslova poravnal v zakonskem roku. Zamudo predstavlja vsaka prekoračitev roka.

ZIUPTDSV ne predvideva predhodnega pridobivanja dokazil o izpolnjevanju pogojev, določenih v 2. členu ZIUPTDSV.

Ob tem velja opozoriti, da je delodajalec tudi plačnik davka v smislu 58. člena Zakona o davčnem postopku – ZDavP-2 (Uradni list RS, št. 13/11 - UPB4, 32/12 in 94/12), ki mora zagotoviti vse pogoje in poznati okoliščine posameznega primera, da bodo prispevki za socialno varnost in davčni odtegljaj od dohodkov iz delovnega razmerja izračunani pravilno.

ZIUPTDSV nadalje v tretjem odstavku 2. člena določa, da mora delodajalec v primeru, če po sklenitvi pogodbe o zaposlitvi za nedoločen čas, v skladu s prvim odstavkom 2. člena ZIUPTDSV, tej osebi odpove pogodbo o zaposlitvi iz poslovnega razloga ali v primeru izredne odpovedi pogodbe o zaposlitvi s strani te osebe pred potekom 24 mesecev zaposlitve, plačati prispevke delodajalca za socialno varnost za celotno obdobje zaposlitve te osebe.

V četrtem odstavku 2. člena ZIUPTDSV so določene primerljive spodbude po drugih zakonih, ki niso združljive s spodbudo za zaposlovanje, določeno v prvem odstavku tega člena. Če delodajalec izpolnjuje pogoje, da bi uveljavljal več spodbud za zaposlovanje hkrati, se sam odloči, katero spodbudo bo uveljavljal.

Skladno z določili ZIUPTDSV smo predvideli širitev obrazca Obračun davčnega odtegljaja za dohodke iz delovnega razmerja (v nadaljevanju: REK-1 obrazec). V ta namen je zbirni REK-1 obrazec dopolnjen s poljem »314 Osnova za prispevke – zaposleni, za katere delodajalec uveljavlja oprostitev po Zakonu o interventnih ukrepih na področju

trga dela in starševskega varstva«. Individualni REK obrazec pa je dopolnjen s poljem »A022 delavec, za katerega delodajalec uveljavlja oprostitev plačila prispevkov po ZIUPTDSV«. Navedena širitev REK-1 obrazca je potrebna zaradi pravilnega izračuna prispevkov in bo objavljena v Pravilniku o spremembah Pravilnika o vsebini in obliki obračuna davčnih odtegljajev ter o načinu predložitve davčnemu organu.

# 5. ŠIFRANTI

## 5.1. POMEMBNO! - NAČINI PLAČIL ZA DODATNA PRODAJNA MESTA (IZPISI ZA DURS)

Pri vseh opisih, ki se nanašajo na plačilo s kreditno kartico, je nujno potrebno **dati kljukico, da gre za kreditno kartico**. Oznaka se kasneje nanaša na izpise za DURS – če kljukice ne bo, program ne bo zaznal, da gre za plačilo s kartico.

**To velja le za tiste, ki si odpirate** <u>nove kreditne kartice</u> kot npr., če želite imeti deljene Maestro, American, Visa, Mastercard, itd...

| Birokrat Blag                                                                                                    | aina Poslovanie                                                                                                    | e Skladišče Analize Birokrat Hot                                                                                                    | el Proizvo                                               | dnia Plača Honorar Ši                | franti OS Gl.                                                                                                    | , knjiga                                                                                    | . '                                                                                         |            |                                                                                                    |                                                                                                    |   |          |
|----------------------------------------------------------------------------------------------------|----------------------------------------------------------------------------------------------------|----------------------------------------------------------------------------------------------------|----------------------------------------------------------|--------------------------------------|----------------------------------------------------------------------------------------------------|---------------------------------------------------------------------------------------------|---------------------------------------------------------------------------------------------|------------|----------------------------------------------------------------------------------------------------|----------------------------------------------------------------------------------------------------|---|----------|
| Booking of                                                                                                    | 🔆 Vrste plačil                                                                                                    |                                                                                                    |                                                          |                                      |                                                                                                    | m                                                                                           | ora im                                                                                      | eti kljul  | kico, da gi                                                                                                    | re za                                                                                                    |   |          |
| Buoking.ce                                                                                                    | a visce placi                                                                                                    | V A                                                                                                    |                                                          |                                      |                                                                                                    | <b>—</b> .                                                                                  |                                                                                             |            |                                                                                                    |                                                                                                    |   |          |
| Prikaži Prei                                                                                                    | Dodai Popravi                                                                                                    | no ta no ta |                                                          |                                      |                                                                                                    | / kr                                                                                        | editno                                                                                      | kartico    | ).                                                                                                    |                                                                                                    |   |          |
| Datum                                                                                                    | bodaj ropiavi                                                                                                    | unar navaj zapri                                                                                                    |                                                          | Ormalia 22                           | - /                                                                                                    |                                                                                             |                                                                                             |            |                                                                                                    |                                                                                                    | ) |          |
| Datum                                                                                                    |                                                                                                    |                                                                                                    |                                                          | Uznaka 23                            | //                                                                                                    |                                                                                             |                                                                                             |            |                                                                                                    |                                                                                                    |   |          |
| tum booking                                                                                                    |                                                                                                    |                                                                                                    |                                                          | Opis Maestro                         |                                                                                                    |                                                                                             |                                                                                             |            |                                                                                                    |                                                                                                    |   |          |
| tum booking                                                                                                    |                                                                                                    |                                                                                                    | Kredite                                                  | na kartica 🔽                         |                                                                                                    |                                                                                             |                                                                                             |            |                                                                                                    |                                                                                                    |   |          |
| Objekt                                                                                                    |                                                                                                    |                                                                                                    | racan                                                    | Benke J                              |                                                                                                    |                                                                                             |                                                                                             |            |                                                                                                    |                                                                                                    |   |          |
| kacija                                                                                                    |                                                                                                    |                                                                                                    |                                                          | Валка  1                             | P.                                                                                                    | AYLIFE MAESTRO                                                                              |                                                                                             |            |                                                                                                    |                                                                                                    |   | •        |
| ijekt                                                                                                    |                                                                                                    |                                                                                                    | Število ko                                               | ipijizpisa O                         |                                                                                                    |                                                                                             |                                                                                             |            |                                                                                                    |                                                                                                    |   |          |
| sta                                                                                                    |                                                                                                    |                                                                                                    | 9                                                        | provizije 0                          | -                                                                                                    |                                                                                             |                                                                                             |            |                                                                                                    |                                                                                                    |   |          |
| kst iskanja                                                                                                    |                                                                                                    | 00                                                                                                    | ie alovo da                                              | kumenta                              |                                                                                                    |                                                                                             |                                                                                             |            |                                                                                                    |                                                                                                    |   |          |
| kst iskanja                                                                                                    |                                                                                                    | Ob                                                                                                    | - grave ut                                               |                                      |                                                                                                    |                                                                                             |                                                                                             |            |                                                                                                    |                                                                                                    |   |          |
| kst iskanja                                                                                                    |                                                                                                    |                                                                                                    | Predlo                                                   | iga izpisa <mark> POSParagon.</mark> | rpx                                                                                                    |                                                                                             |                                                                                             |            |                                                                                                    |                                                                                                    |   | <b>~</b> |
| evilo oseb                                                                                                    |                                                                                                    |                                                                                                    | Tiska                                                    | j grafično 🔽                         |                                                                                                    |                                                                                             |                                                                                             |            |                                                                                                    |                                                                                                    |   |          |
| Primeriava                                                                                                    |                                                                                                    |                                                                                                    | nemogoči                                                 | unoraho 🗖                            |                                                                                                    |                                                                                             |                                                                                             |            |                                                                                                    |                                                                                                    |   |          |
| siekt                                                                                                    |                                                                                                    |                                                                                                    | nemoyou                                                  |                                      | _                                                                                                    |                                                                                             |                                                                                             |            |                                                                                                    |                                                                                                    |   |          |
| рекс                                                                                                    |                                                                                                    | Znižanje prodaj                                                                                                    | ne cene v                                                | procentih 0                          |                                                                                                    |                                                                                             |                                                                                             |            |                                                                                                    |                                                                                                    |   |          |
| jekt -                                                                                                    |                                                                                                    |                                                                                                    | Dol                                                      | hroimetie 🗖                          |                                                                                                    |                                                                                             |                                                                                             |            |                                                                                                    |                                                                                                    |   |          |
| ijekt                                                                                                    |                                                                                                    | 1                                                                                                    |                                                          | oronnege j_                          | 1.5                                                                                                    |                                                                                             |                                                                                             |            | 1                                                                                                    |                                                                                                    |   |          |
| ojekt                                                                                                    | Oznaka                                                                                                    | Onie                                                                                                    | Kreditna                                                 |                                      | Onemog                                                                                                    | Štavilo konii iznica                                                                        | % provizije                                                                                 | Opis glave | Predloge ze izpie                                                                                                    | Tiekai grafično                                                                                                    |   |          |
| jekt                                                                                                    | Ozhaka                                                                                                    | opia                                                                                                    | kartica                                                  |                                      | uporabo                                                                                                    | Stevilo kopiji izpisa                                                                       | 36 pr 642 je                                                                                | dokumenta  | r rouidga za izpis                                                                                                    | makaj granono                                                                                                    |   |          |
|                                                                                                    |                                                                                                    |                                                                                                    |                                                          |                                      |                                                                                                    |                                                                                             |                                                                                             |            |                                                                                                    |                                                                                                    |   |          |
| jekt                                                                                                    | 1                                                                                                    | Gotovinsko                                                                                                    |                                                          |                                      | Ne                                                                                                    | 0                                                                                           | 0                                                                                           |            | POSParagon.rpx                                                                                                    | Da                                                                                                    |   |          |
| jekt                                                                                                    | 1 2                                                                                                    | Gotovinsko<br>Prejemek                                                                                                    |                                                          |                                      | Ne<br>Da                                                                                                    | 0                                                                                           | 0                                                                                           |            | POSParagon.rpx                                                                                                    | Da<br>Ne                                                                                                    |   |          |
| ekt<br>ekt                                                                                                    | 1<br>2<br>3                                                                                                    | Gotovinsko<br>Prejemek<br>Naročilnica                                                                                                    |                                                          |                                      | Ne<br>Da<br>Da                                                                                                    | 0<br>0<br>0                                                                                 | 0<br>0<br>0                                                                                 |            | POSParagon.rpx                                                                                                    | Da<br>Ne<br>Ne                                                                                                    |   |          |
| jekt<br>jekt<br>jekt                                                                                                    | 1<br>2<br>3<br>4                                                                                                    | Gotovinsko<br>Prejemek<br>Naročilnica<br>Ček                                                                                                    |                                                          |                                      | Ne<br>Da<br>Da<br>Da                                                                                                    | 0<br>0<br>0<br>0                                                                            | 0<br>0<br>0<br>0                                                                            |            | POSParagon.rpx                                                                                                    | Da<br>Ne<br>Ne                                                                                                    |   |          |
| jekt<br>jekt<br>jekt<br>jekt                                                                                                    | 1<br>2<br>3<br>4<br>5                                                                                                    | Gotovinsko<br>Prejemek<br>Naročilnica<br>Ček<br>Kreditna kartica                                                                                                    | Da                                                       |                                      | Ne<br>Da<br>Da<br>Da<br>Da                                                                                                    | 0<br>0<br>0<br>0                                                                            | 0<br>0<br>0<br>0<br>0                                                                       |            | POSParagon.rpx                                                                                                    | Da<br>Ne<br>Ne<br>Ne                                                                                                    |   |          |
| jekt<br>jekt<br>jekt<br>jekt<br>jekt                                                                                                    | 1<br>2<br>3<br>4<br>5<br>6                                                                                                    | Gotovinsko<br>Prejemek<br>Naročilnica<br>Ček<br>Kreditna kartica<br>Položnica                                                                                                    | Da                                                       |                                      | Ne<br>Da<br>Da<br>Da<br>Da<br>Da                                                                                                    | 0 0 0 0 0 0 0 0 0 0 0 0 0 0 0 0 0 0 0 0                                                     | 0<br>0<br>0<br>0<br>0                                                                       |            | POSParagon.rpx                                                                                                    | Da<br>Ne<br>Ne<br>Ne<br>Ne<br>Ne                                                                                                    |   |          |
| ekt<br>ekt<br>ekt<br>ekt<br>ekt<br>ekt                                                                                                    | 1<br>2<br>3<br>4<br>5<br>6<br>7<br>7                                                                                                    | Gotovinsko<br>Prejemek<br>Naročilnica<br>Ček<br>Kreditna kartica<br>Položnica<br>Na sobo                                                                                                    | Da                                                       |                                      | Ne<br>Da<br>Da<br>Da<br>Da<br>Da<br>Ne                                                                                                    | 0<br>0<br>0<br>0<br>0<br>0<br>0                                                             | 0<br>0<br>0<br>0<br>0<br>0<br>0                                                             |            | POSParagon.rpx<br>POSParagon.rpx                                                                                                    | Da<br>Ne<br>Ne<br>Ne<br>Ne<br>Da                                                                                                    |   |          |
| jekt jekt jekt jekt jekt jekt jekt jekt                                                                                                    | 1<br>2<br>3<br>4<br>5<br>6<br>7<br>8                                                                                                    | Gotovinsko<br>Prejemek<br>Naročilnica<br>Ček<br>Kreditna kartica<br>Položnica<br>Na sobo<br>Lastna poraba<br>Dobravnica                                                                                                    | Da                                                       |                                      | Ne<br>Da<br>Da<br>Da<br>Da<br>Ne<br>Da                                                                                                    | 0<br>0<br>0<br>0<br>0<br>0<br>0<br>0<br>0                                                   | 0<br>0<br>0<br>0<br>0<br>0<br>0<br>0                                                        |            | POSParagon.rpx<br>POSParagon.rpx                                                                                                    | Da<br>Ne<br>Ne<br>Ne<br>Ne<br>Da<br>Ne<br>Ne                                                                                                    |   |          |
| jekt jekt jekt jekt jekt jekt jekt jekt                                                                                                    | 1<br>2<br>3<br>4<br>5<br>6<br>7<br>8<br>9<br>9                                                                                                    | Gotovinsko<br>Prejemek<br>Naročilnica<br>Ček<br>Kreditna kartica<br>Položnica<br>Na sobo<br>Lastna poraba<br>Dobavnica<br>Benzaratanca                                                                                                    | Da                                                       |                                      | Ne<br>Da<br>Da<br>Da<br>Da<br>Da<br>Ne<br>Da<br>Ne                                                                                                    | 0<br>0<br>0<br>0<br>0<br>0<br>0<br>0<br>0<br>0                                              | 0<br>0<br>0<br>0<br>0<br>0<br>0<br>0<br>0<br>0                                              |            | POSParagon.rpx<br>POSParagon.rpx                                                                                                    | Da<br>Ne<br>Ne<br>Ne<br>Ne<br>Da<br>Ne<br>Ne<br>Ne                                                                                                    |   |          |
| ekt ekt ekt ekt ekt ekt ekt ekt ekt ekt                                                                                                    | 1<br>2<br>3<br>4<br>5<br>6<br>7<br>8<br>9<br>9<br>10                                                                                              | Gotovinsko<br>Prejemek<br>Naročilnica<br>Ček<br>Kreditna kartica<br>Položnica<br>Na sobo<br>Lastna poraba<br>Dobavnica<br>Reprezentanca<br>Prener med noslovalnicami                                                                                                    | Da                                                       |                                      | Ne<br>Da<br>Da<br>Da<br>Da<br>Da<br>Ne<br>Da<br>Ne<br>Da                                                                                                    | 0<br>0<br>0<br>0<br>0<br>0<br>0<br>0<br>0<br>0<br>0<br>0<br>0                               |                                                                                             |            | POSParagon.rpx POSParagon.rpx                                                                                                    | Da<br>Ne<br>Ne<br>Ne<br>Ne<br>Da<br>Ne<br>Ne<br>Ne<br>Ne                                                                                                    |   |          |
| jekt jekt jekt jekt jekt jekt jekt jekt                                                                                                    | 1<br>2<br>3<br>4<br>5<br>6<br>7<br>7<br>8<br>9<br>9<br>10<br>11                                                                                   | Gotovinsko<br>Prejemek<br>Naročilnica<br>Ček<br>Kreditna kartica<br>Položnica<br>Na sobo<br>Lastna poraba<br>Dobavnica<br>Reprezentanca<br>Prenos med poslovalnicami<br>Vreditna pocodba                                                                                                    | Da                                                       |                                      | Ne<br>Da<br>Da<br>Da<br>Da<br>Da<br>Ne<br>Da<br>Ne<br>Da<br>Da<br>Da                                                                                                    | 0<br>0<br>0<br>0<br>0<br>0<br>0<br>0<br>0<br>0<br>0<br>0<br>0<br>0<br>0<br>0                |                                                                                             |            | POSParagon.rpx POSParagon.rpx POSParagon.rpx                                                                                                    | Da<br>Ne<br>Ne<br>Ne<br>Da<br>Da<br>Ne<br>Ne<br>Ne<br>Ne<br>Ne<br>Ne                                                                                                    |   |          |
| jekt jekt jekt jekt jekt jekt jekt jekt                                                                                                    | 1<br>2<br>3<br>4<br>5<br>6<br>7<br>8<br>9<br>10<br>11<br>11<br>12<br>13                                                                           | Gotovinsko<br>Prejemek<br>Naročilnica<br>Ček<br>Kreditna kartica<br>Položnica<br>Na sobo<br>Lastna poraba<br>Dobavnica<br>Reprezentanca<br>Prenos med poslovalnicami<br>Kreditna pogodba<br>Tolarii                                                                                                    | Da                                                       |                                      | Ne<br>Da<br>Da<br>Da<br>Da<br>Da<br>Ne<br>Da<br>Ne<br>Da<br>Da<br>Da<br>Da<br>Da                                                                                                    | 0<br>0<br>0<br>0<br>0<br>0<br>0<br>0<br>0<br>0<br>0<br>0<br>0<br>0<br>0<br>0<br>0<br>0<br>0 |                                                                                             |            | POSParagon.rpx POSParagon.rpx                                                                                                    | Da                                                                                                    |   |          |
| ojekt ojekt | 1<br>2<br>3<br>4<br>5<br>6<br>7<br>8<br>9<br>10<br>11<br>11<br>12<br>13<br>14                                                                     | Gotovinsko<br>Prejemek<br>Naročilnica<br>Ček<br>Kreditna kartica<br>Položnica<br>Na sobo<br>Lastna poraba<br>Oobavnica<br>Reprezentanca<br>Prenos med poslovalnicami<br>Kreditna pogotba<br>Tolarij<br>Parska izravnava                                                                                                    | Da                                                       |                                      | Ne<br>Da<br>Da<br>Da<br>Da<br>Da<br>Ne<br>Da<br>Da<br>Da<br>Da<br>Da<br>Da<br>Da<br>Da                                                                                                    | 0<br>0<br>0<br>0<br>0<br>0<br>0<br>0<br>0<br>0<br>0<br>0<br>0<br>0<br>0<br>0<br>0<br>0<br>0 |                                                                                             |            | POSParagon.rpx POSParagon.rpx                                                                                                    | Da                                                                                                    |   |          |
| njekt                                                                                                    | 1<br>2<br>3<br>4<br>5<br>6<br>7<br>8<br>9<br>10<br>11<br>12<br>13<br>14<br>20                                                                     | Gotovinsko Frejemek Naročinica Ček Kreditna kartica Položnica Na sobo Lastna poraba Dobavnica Reprezentanca Prenos med poslovalnicami Kreditna pogodba Tolarji Parska izravnava Na sobo                                                                                                    | Da                                                       |                                      | Ne<br>Da<br>Da<br>Da<br>Da<br>Da<br>Ne<br>Da<br>Ne<br>Da<br>Da<br>Da<br>Da<br>Da<br>Da                                                                                                    | 0<br>0<br>0<br>0<br>0<br>0<br>0<br>0<br>0<br>0<br>0<br>0<br>0<br>0<br>0<br>0<br>0<br>0<br>0 | 0<br>0<br>0<br>0<br>0<br>0<br>0<br>0<br>0<br>0<br>0<br>0<br>0<br>0<br>0<br>0<br>0<br>0<br>0 |            | POSParagon.rpx POSParagon.rpx POSParagon.rpx POSParagon.rpx                                                                                                    | Da           Ne           Ne           Ne           Da           Da           Ne           Ne           Ne           Ne           Ne           Ne           Ne           Ne           Ne           Ne           Ne           Ne           Da                                                                                                    |   |          |
| jekt                                                                                                    | 1<br>2<br>3<br>4<br>5<br>6<br>7<br>7<br>8<br>9<br>10<br>11<br>12<br>13<br>14<br>20<br>21                                                          | Gotovinsko Frejemek Naročilnica Ček Kreditna kartica Položnica Na sobo Lastna poraba Dobavnica Reprezentanca Prenos med poslovalnicami Kreditna pogodba Tolarji Parska izravnava Na sobo Na sobo                                                                                                    | Da<br>Da<br>Ne<br>Da                                     | 2                                    | Ne<br>Da<br>Da<br>Da<br>Da<br>Da<br>Ne<br>Da<br>Da<br>Da<br>Da<br>Da<br>Da<br>Da<br>Ne<br>Ne                                                                                                    | 0<br>0<br>0<br>0<br>0<br>0<br>0<br>0<br>0<br>0<br>0<br>0<br>0<br>0<br>0<br>0<br>0<br>0<br>0 |                                                                                             |            | POSParagon.rpx<br>POSParagon.rpx<br>POSParagon.rpx<br>POSParagon.rpx                                                                                           | Da           Ne           Ne           Ne           Da           Da           Ne           Ne           Ne           Ne           Ne           Ne           Ne           Ne           Ne           Ne           Ne           Ne           Da           Da                                                                                                    |   |          |
| ekt ekt ekt ekt ekt ekt ekt ekt ekt ekt                                                                                                    | 1<br>2<br>3<br>4<br>5<br>6<br>7<br>7<br>8<br>9<br>10<br>11<br>11<br>12<br>13<br>14<br>20<br>21<br>22                                              | Gotovinsko Frejemek Naročinica Ček Kreditna kartica Foložnica Na sobo Lastna poraba Oobavnica Reprezentanca Prenos med poslovalnicami Kreditna pogodba Tolarji Parska izravnava Na sobo NasterCard MasterCard Eletronic                                                                                                    | Da<br>Da<br>Ne<br>Da<br>Da                               | 2 2                                  | Ne       Da       Da       Da       Da       Da       Da       Da       Da       Da       Da       Da       Da       Da       Da       Da       Da       Da       Da       Da       Da       Da       Da       Da       Da       Da       Ne       Ne | 0<br>0<br>0<br>0<br>0<br>0<br>0<br>0<br>0<br>0<br>0<br>0<br>0<br>0<br>0<br>0<br>0<br>0<br>0 |                                                                                             |            | POSParagon.rpx<br>POSParagon.rpx<br>POSParagon.rpx<br>POSParagon.rpx<br>POSParagon.rpx                                                                         | Da           Ne           Ne           Ne           Da           Da           Ne           Ne           Ne           Ne           Ne           Ne           Ne           Ne           Ne           Ne           Da           Da           Da                                                                                                    |   |          |
| ekt ekt ekt ekt ekt ekt ekt ekt ekt ekt                                                                                                    | 1<br>2<br>3<br>4<br>5<br>6<br>6<br>7<br>7<br>8<br>9<br>9<br>10<br>11<br>12<br>13<br>14<br>20<br>21<br>22<br>23                                    | Gotovinsko Frejemek Naročinica Ček Kreditna kartica Položnica Na sobo Lastna poraba Dobavnica Reprezentanca Prenos med poslovalnicami Kreditna pogodba Tolarji Parska izravnava MasterCard MasterCard Eletonic                                                                                                    | Da<br>Da<br>Ne<br>Da<br>Da<br>Da<br>Da                   | 2 2 1                                | Ne       Da       Da       Da       Da       Da       Da       Ne       Da       Da       Da       Da       Da       Da       Da       Da       Da       Da       Da       Da       Da       Ne       Ne       Ne                                     | 0<br>0<br>0<br>0<br>0<br>0<br>0<br>0<br>0<br>0<br>0<br>0<br>0<br>0<br>0<br>0<br>0<br>0<br>0 |                                                                                             |            | POSParagon.rpx<br>POSParagon.rpx<br>POSParagon.rpx<br>POSParagon.rpx<br>POSParagon.rpx<br>POSParagon.rpx<br>POSParagon.rpx                                     | Da           Ne           Ne           Da           Da           Ne           Ne           Ne           Ne           Ne           Ne           Ne           Da           Da           Da           Da           Da           Da           Da                                                                                                    |   |          |
| ekt ekt ekt ekt ekt ekt ekt ekt ekt ekt                                                                                                    | 1<br>2<br>3<br>4<br>5<br>6<br>7<br>8<br>9<br>10<br>11<br>12<br>13<br>14<br>20<br>21<br>22<br>24                                                   | Gotovinsko Frejemek Naročinica Ček Kreditna kartica Položnica Na sobo Obavnica Reprezentanca Prenos med poslovalnicami Kreditna pogodba Tolarji Parska izravnava Na sobo MasterCard MasterCard IMasterCard Evenos                                                                                                    | Da<br>Da<br>Ne<br>Da<br>Da<br>Da<br>Da                   | 2 2 2 1 3 3                          | Ne Da Da Da Da Da Da Da Ne Da Da Ne Da Da Da Da Da Da Da Da Da Da Da Ne Ne Ne Ne Ne Ne Ne Ne Ne Ne Ne Ne Ne                                                                                                    | 0<br>0<br>0<br>0<br>0<br>0<br>0<br>0<br>0<br>0<br>0<br>0<br>0<br>0<br>0<br>0<br>0<br>0<br>0 |                                                                                             |            | POSParagon.rpx<br>POSParagon.rpx<br>POSParagon.rpx<br>POSParagon.rpx<br>POSParagon.rpx<br>POSParagon.rpx                                                       | Da           Ne           Ne           Da           Ne           Ne           Ne           Ne           Ne           Ne           Ne           Ne           Ne           Da           Da           Da           Da           Da           Da           Da           Da           Da           Da           Da           Da           Da           Da                           |   |          |
| ekt ekt ekt ekt ekt ekt ekt ekt ekt ekt                                                                                                    | 1<br>2<br>3<br>4<br>4<br>5<br>6<br>7<br>7<br>8<br>9<br>9<br>10<br>111<br>12<br>13<br>14<br>20<br>21<br>22<br>22<br>23<br>24<br>26                 | Gotovinsko Gotovinsko Prejemek Naročlinica Ček Kreditna kartica Položnica Na sobo Lastna poraba Dobavnica Reprezentanca Prenos med poslovalnicami Kreditna pogodba Tolarji Parska izravnava Na sobo MasterCard Eletronic Mesetro Visa JCB                                                                                                    | Da<br>Da<br>Da<br>Da<br>Da<br>Da<br>Da<br>Da<br>Da       | 2<br>2<br>2<br>1<br>3<br>4           | Ne Da Da Da Da Da Da Da Da Da Da Da Da Da                                                                                                    | 0<br>0<br>0<br>0<br>0<br>0<br>0<br>0<br>0<br>0<br>0<br>0<br>0<br>0<br>0<br>0<br>0<br>0<br>0 |                                                                                             |            | POSParagon.rpx POSParagon.rpx POSParagon.rpx POSParagon.rpx POSParagon.rpx POSParagon.rpx POSParagon.rpx POSParagon.rpx POSParagon.rpx                         | Da           Ne           Ne           Ne           Da           Ne           Ne           Ne           Ne           Ne           Ne           Da           Da           Da           Da           Da           Da           Da           Da           Da           Da           Da           Da           Da           Da                                                     |   |          |
| ijekt jekt jekt jekt jekt jekt jekt jekt                                                                                                    | 1<br>2<br>3<br>4<br>5<br>6<br>7<br>7<br>8<br>9<br>9<br>10<br>111<br>12<br>13<br>14<br>20<br>21<br>22<br>22<br>24<br>26<br>26                      | Gotovinsko Gotovinsko Prejemek Naročinica Ček Kreditna kartica Položnica Na sobo Lastna poraba Dobavnica Reprezentanca Prenos med poslovalnicami Kreditna pogodba Tolarji Parska izravnava MasterCard MasterCard Eletronic Kaestro Visa JCB Plačilo preko TRR                                                                                                    | Ne<br>Da<br>Da<br>Da<br>Da<br>Da<br>Da<br>Da<br>Da<br>Da | 2<br>2<br>2<br>1<br>3<br>4           | Ne Da Da Da Da Da Da Da Da Da Da Da Da Da                                                                                                    | 0<br>0<br>0<br>0<br>0<br>0<br>0<br>0<br>0<br>0<br>0<br>0<br>0<br>0<br>0<br>0<br>0<br>0<br>0 |                                                                                             |            | POSParagon.rpx<br>POSParagon.rpx<br>POSParagon.rpx<br>POSParagon.rpx<br>POSParagon.rpx<br>POSParagon.rpx<br>POSParagon.rpx<br>POSParagon.rpx<br>POSParagon.rpx | Da           Ne           Ne           Ne           Da           Ne           Ne           Ne           Ne           Ne           Ne           Da           Da           Da           Da           Da           Da           Da           Da           Da           Da           Da           Da           Da           Da           Da           Da           Da           Da |   |          |
| jekt jekt jekt jekt jekt jekt jekt jekt                                                                                                    | 1<br>2<br>3<br>3<br>4<br>5<br>6<br>7<br>7<br>8<br>8<br>9<br>9<br>10<br>11<br>12<br>13<br>14<br>20<br>21<br>22<br>24<br>25<br>26<br>26<br>27<br>27 | Gotovinsko Gotovinsko Prejemek Naročinica Ček Kreditna kartica Položnica Na sobo Lastna poraba Oobavnica Reprezentanca Prenos med poslovalnicami Kreditna pogodba Tolarji Parska izravnava Na sobo MasterCard MasterCard Eketro Visa JCB Plačilo preko TRR Kolektiva                                                                                                    | Da<br>Da<br>Ne<br>Da<br>Da<br>Da<br>Da<br>Da<br>Ne<br>Ne | 2<br>2<br>1<br>3<br>4                | Ne Da Da Da Da Da Da Da Da Da Da Da Ne Da Da Da Da Da Da Da Da Da Da Da Da Da                                                                                                    |                                                                                             |                                                                                             |            | POSParagon.rpx<br>POSParagon.rpx<br>POSParagon.rpx<br>POSParagon.rpx<br>POSParagon.rpx<br>POSParagon.rpx<br>POSParagon.rpx<br>POSParagon.rpx<br>POSParagon.rpx | Da           Ne           Ne           Ne           Da           Da           Ne           Ne           Ne           Ne           Ne           Da           Da           Da           Da           Da           Da           Da           Da           Da           Da           Da           Da           Da           Da           Da           Da           Da           Da |   |          |

Če kljukice, da gre za kreditno kartico, ne boste imeli, potem program ne bo razvrstil kareditnih kartic pod kartice na izpisu Birokrat – Servis – Izpis podatkov o izdanih računi pri gotovinskem plačevanju (UL RS 13/11) !

|   |        |                           | Do                  | broime | etje 🥅                |                          |                      |             |                         |                   |                 |   |
|---|--------|---------------------------|---------------------|--------|-----------------------|--------------------------|----------------------|-------------|-------------------------|-------------------|-----------------|---|
|   | Oznaka | Opis                      | Kreditna<br>kartica |        |                       | Onemog<br>oči<br>uporabo | Število kopij izpisa | % provizije | Opis glave<br>dokumenta | Predloga za izpis | Tiskaj grafično |   |
|   | 1      | Gotovinsko                |                     |        |                       | Ne                       | 0                    | 0           |                         | POSParagon.rpx    | Da              | ] |
|   | 2      | Prejemek                  |                     |        |                       | Da                       | 0                    | 0           |                         |                   | Ne              |   |
|   | 3      | Naročilnica               |                     |        |                       | Da                       | 0                    | 0           |                         |                   | Ne              |   |
|   | 4      | Ček                       |                     |        |                       | Da                       | 0                    | 0           |                         |                   | Ne              |   |
|   | 5      | Kreditna kartica          | Da                  |        |                       | <b>_</b>                 | ļ                    | 0           |                         |                   | Ne              |   |
|   | 6      | Položnica                 |                     |        |                       | krod                     | Kartico              |             |                         |                   | Ne              |   |
|   | 7      | Na sobo                   |                     |        |                       | Kreu                     | . Nartice            | 0           |                         | POSParagon.rpx    | Da              |   |
|   | 8      | Lastna poraba             |                     |        | nomeni dai            | ima o                    | znako da             | 0           |                         |                   | Ne              | 1 |
|   | 9      | Dobavnica                 |                     |        | pomeni, ua            |                          | znaku, ua            | 0           |                         |                   | Ne              | 1 |
|   | 10     | Reprezentanca             |                     |        | gre za <b>kredi</b> t | tno ka                   | artico               | 0           |                         |                   | Ne              | 1 |
|   | 11     | Prenos med poslovalnicami |                     |        | gre za <b>krea</b>    |                          |                      | 0           |                         |                   | Ne              | 1 |
|   | 12     | Kreditna pogodba          |                     |        |                       |                          |                      | 0           |                         |                   | Ne              | 1 |
|   | 13     | Tolarji                   |                     |        |                       |                          |                      |             |                         |                   | Ne              | 1 |
|   | 14     | Parska izravnava          |                     |        | $\searrow$ -          |                          |                      | 0           |                         |                   | Ne              | 1 |
|   | 20     | Na sobo                   | Ne                  |        | //                    | Da                       | 0                    | 0           |                         | POSParagon.rpx    | Da              | 1 |
|   | 21     | MasterCard                | Da                  | 2/     |                       | Ne                       | 0                    | 0           |                         | POSParagon.rpx    | Da              | 1 |
|   | 22     | MasterCard Eletronic      | Da 🗸                | 2      |                       | Ne                       | 0                    | 0           |                         | POSParagon.rpx    | Da              | 1 |
| ۲ | 23     | Maestro                   | Da                  | 1      |                       | Ne                       | 0                    | 0           |                         | POSParagon.rpx    | Da              | I |
|   | 24     | Visa                      | Da                  | 3      |                       | Ne                       | 0                    | 0           |                         | POSParagon.rpx    | Da              | 1 |
|   | 25     | JCB                       | Da                  | 4      |                       | Ne                       | 0                    | 0           |                         | POSParagon.rpx    | Da              | 1 |
|   | 26     | Plačilo preko TRR         | Ne                  |        |                       | Da                       | 0                    | 0           |                         | POSParagon.rpx    | Da              |   |
|   | 27     | Kolektiva                 | Ne                  |        |                       | Ne                       | 0                    | 0           |                         | POSParagon.rpx    | Da              |   |
|   | 31     | DINERS CLUB               | Da                  |        |                       | Ne                       | 0                    | 0           |                         |                   | Ne              | 1 |

## 6. GLAVNA KNJIGA

#### 6.1. NASTAVITVE AVTOMATSKEGA KNJIŽENJA ZA TUJINO V EU ter ZA TUJINO IZVEN EU

Klinite Glavna knjiga –nastavitve avtomatskega knjiženja

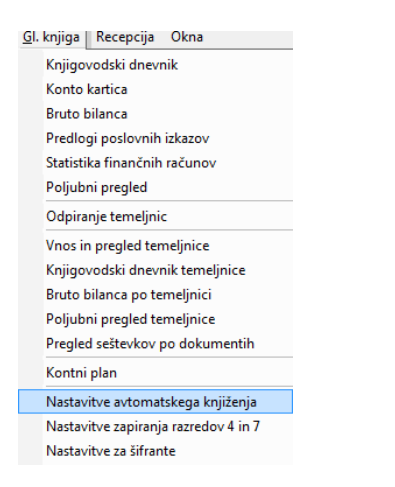

Ko kliknete na kartico **Kupci,** ter izberete **Kupci tujina**, boste opazili, da imate poleg dosedanjih nastavitev tudi nove nastavitve. Vse tiste nastavitve, ki so bile včasih, so zdaj smatrane kot nastavitve za **tujino v EU**. Vse ostale, ki so na novo in pri njih piše **tujina izven EU, pa je potrebno na novo pokontirati**.

#### NASVET!

Na naši spletni strani na spodnji povezavi najdete tudi vzorec nastavitev avtomatskega knjiženja, nov kontne konte plane, nove nastavitve AOP itd.., ki jih lahko tudi uvozite v program Birokrat. http://www.andersen.si/default.asp?mID=sl&pID=birokrat\_datoteke

| Procent knjižbe                       | 100,00 Koliko                     | procentov dogodka se dejansko uporal | bi za knjižbo                         |                |       | Naredi kontra | a knjižbo                              |         |         |  |
|---------------------------------------|-----------------------------------|--------------------------------------|---------------------------------------|----------------|-------|---------------|----------------------------------------|---------|---------|--|
| Dobavitelji tujina                    | Devizna blagajna                  | Devizni račun                        | odajno skl. Druga porab               |                |       | aba           |                                        |         |         |  |
| Dobavitelii gotovinsko                | Negotovina                        | Potni nalogi                         | Potni nalogi Osnovna sredstva         |                |       |               | 1                                      | Vsi     |         |  |
| Dobavitelii doma                      | Gotovin blagaina                  | Žim račun                            | Žim račun Plače Central               |                |       |               |                                        | Kunci   |         |  |
| Kunoi                                 | doma                              | King                                 | ituina                                | Centraino ski. |       |               | I IIIIIIIIIIIIIIIIIIIIIIIIIIIIIIIIIIII | i MD    |         |  |
| Nupci                                 | dolla                             | Kope                                 |                                       |                |       | I.            |                                        | Kata    | L D     |  |
| Poslovni dogodek                      |                                   |                                      | · · · · · · · · · · · · · · · · · · · | GK Uznaka V    | Konto | Proti konto   | Vrsta knjižbe                          | knjižba | knjižbe |  |
| Teriatve do kupcev - Dobropis - tuiin | a - Davek                         | Poslovni dogod                       | ki, pri katerih                       |                |       |               |                                        |         | 0       |  |
| Terjatve do kupcev - Dobropis - tujin | a - Davek                         |                                      |                                       |                |       |               |                                        |         | 0       |  |
| Terjatve do kupcev - Dobropis - tujin | a - netto brez davka              | 📃 piše, da gre za t                  | tuiino izven EU.                      | IFD            | 7610  | 1210          | V dobro                                |         | -100    |  |
| Terjatve do kupcev - Dobropis - tujin | a - netto brez davka              | pro 0, and 8, c = a (                | ,, ,                                  |                |       |               |                                        |         |         |  |
| Terjatve do kupcev - Dobropis - tujin | a - netto brez davka              | morate nokont                        | irati                                 |                |       |               |                                        |         |         |  |
| Terjatve do kupcev - Dobropis - tujin | a - netto brez davka              |                                      |                                       |                |       | 1210          | V dobro                                |         | -100    |  |
| Terjatve do kupcev - Dobropis - tujin | a - netto brez davka              |                                      |                                       | IFD            | 7610  | 1210          | V dobro                                |         | -100    |  |
| Terjatve do kupcev - Dobropis - tujin | a - netto brez davka              |                                      |                                       | IFD            | 7611  | 1210          | V dobro                                |         | -100    |  |
| Terjatve do kupcev - Dobropis - tujin | a - netto brez davka              |                                      |                                       | IFD            | 7611  | 1210          | V dobro                                |         | -100    |  |
| Terjatve do kupcev - Dobropis - tujin | a - netto brez davka              |                                      |                                       | IFD            | 7611  | 1210          | V dobro                                |         | -100    |  |
| Terjatve do kupcev - Dobropis - tujin | a - netto brez davka              |                                      |                                       |                |       |               |                                        |         | 0       |  |
| Terjatve do kupcev - Dobropis - tujin | a - netto brez davka              |                                      | 8                                     |                |       |               |                                        |         | 0       |  |
| Terjatve do kupcev - Dobropis - tujin | a - netto brez davka              | vsalno nadom                         | estilo 9                              |                |       |               |                                        |         | 0       |  |
| Terjatve do kupcev - Dobropis - tujin | a - netto brez davka - izven EU   | DDV osnovna st                       | opnja 1                               |                |       |               |                                        |         |         |  |
| Terjatve do kupcev - Dobropis - tujin | a - netto brez davka - izven EU   | DDV testni                           | 10                                    |                |       |               |                                        |         |         |  |
| Terjatve do kupcev - Dobropis - tujin | a - netto brez davka - izven EU   | DDV 20%                              | 11                                    |                |       |               |                                        |         |         |  |
| Terjatve do kupcev - Dobropis - tujin | a - netto brez davka - izven EU 🖌 | DDV znižana sto                      | ipnja 2                               |                |       |               |                                        |         |         |  |
| Terjatve do kupcev - Dobropis - tujin | a - netto brez davka - izven EU   | DDV oproščen p                       | romet 3                               |                |       |               |                                        |         |         |  |
| Terjatve do kupcev - Dobropis - tujin | a - netto brez davka - izven EU   | DDV osnovna st                       | opnja 4                               |                |       |               |                                        |         |         |  |
| Terjatve do kupcev - Dobropis - tujin | a - netto brez davka - izven EU   | DDV znižana sto                      | ipnja 5                               |                |       |               |                                        |         |         |  |
| Terjatve do kupcev - Dobropis - tujin | a - netto brez davka - izven EU   | DDV oproščen p                       | romet 6                               |                |       |               |                                        |         |         |  |
| Terjatve do kupcev - Dobropis - tujin | a - netto brez davka - izven EU   | Prejemniki plačni                    | iki DDV 7                             |                |       |               |                                        |         |         |  |
| 4                                     |                                   |                                      |                                       |                |       |               |                                        |         |         |  |

Pomembno je to zato, ker je to potem ločeno na bilancah ( nastavite si še AOPje za nove konte v kontnem planu).

Program kontrolira status partnerja iz katere države je in kam potem sodi. Torej če je partner iz tujine in če ja ta država iz EU (kljukica).

# 7. PROGRAMSKI PAKET HOTELIR

## 7.1. FILMČEK – VIDEO PREDSTAVITEV (NAVODILA)

Za vse, ki vas podrobneje zanima naša rešitev glede programskega paketa Hotelir, si lahko pogledate filmček, ki je posnet in ga najdete na naši spletni strani.

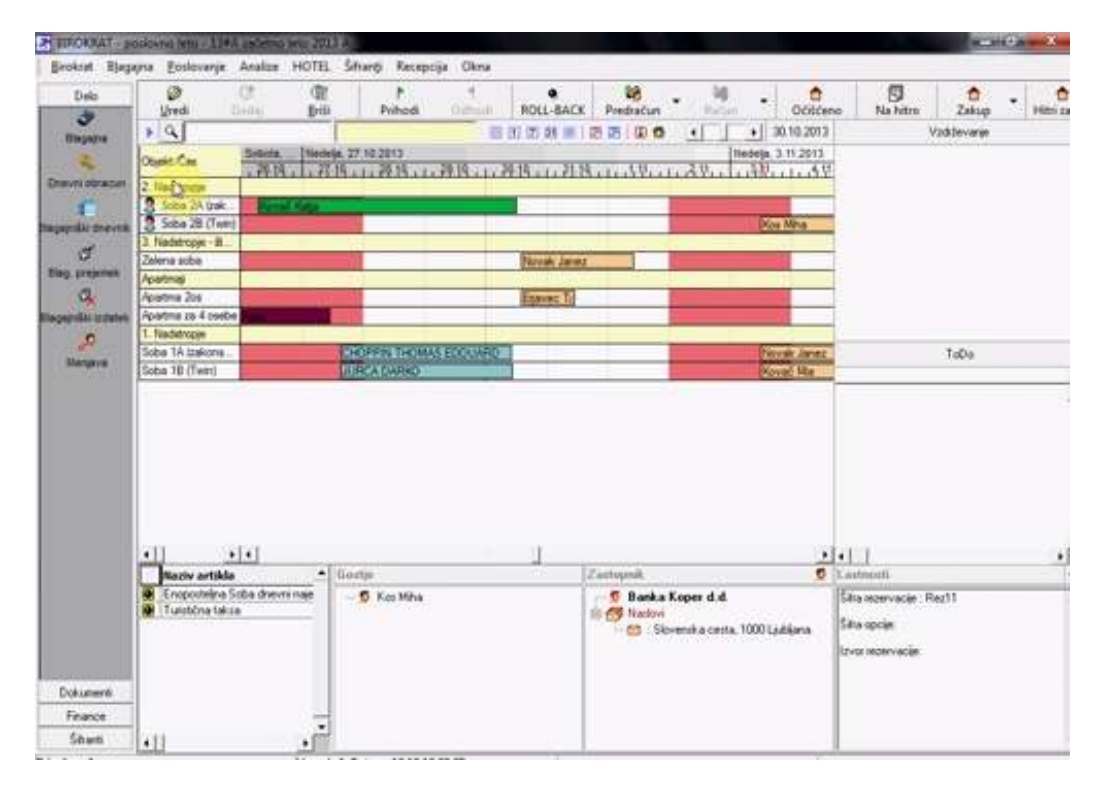

http://www.youtube.com/watch?v=jLWkgKCOllo&feature=youtu.be

več informacij najdete s klikom na spodnji link;

http://www.hotelir.si/default.asp?mID=sl&pID=demo\_verzija

### Program Hotelir omogoča celovito vodenje poslovanja turističnega objekta:

-izdelavo rezervacij (skupinske in individualne rezervacije),

- -izdelava predračunov (možnost izdelave skupinskih agencijskih predračunov),
- -prijave in odjave gostov,
- -dnevna prijava gostov na policijo (modul knjiga gostov),
- -obračunavanje in zaračunavanje opravljenih storitev,
- -blagajniško poslovanje,
- -pregledi in analize delovanja hotelsko turističnega objekta,
- -mesečna poročila za statistični urad,
- -mesečna poročila (barometer) za Slovensko turistično organizacijo,
- -izračun plačila turistične takse,
- -opcija gostinsko poslovanje (Birokrat POS Gostinec),
- -opcija trgovinsko poslovanje (Birokrat POS Trgovec),
- -opcija prodaja vs (Prireditelj),
- -opcija povezava s programom Birokrat (prenos podatkov v računovodstvo)

# 8. BIROKRAT POS

## 8.1. FILMČEK – VIDEO PREDSTAVITEV (NAVODILA)

Za vse uporabnike, ter tiste, ki jih zanima, si lahko pogledate tudi posnetek uvodnega tečaja za programski paket Birokrat POS -**Birokrat POS Gostinec** (vodenje gostinskega lokala) ter **Birokrat POS Trgovec** (vodenje trgovine maloprodaja)

http://www.youtube.com/watch?v=9eOrOLzxZY0

Več o obeh programih najdete na <u>http://www.birokratpos.si/</u>

# 9. BIROKRAT

# 9.1. FILMČEK – VIDEO PREDSTAVITEV (NAVODILA)

Za vse uporabnike, ter tiste, ki jih zanima celotna osnovna verzija programa Birokrat, si lahko pogledate tudi posnetke s klikom na spodnji link;

# http://www.andersen.si/default.asp?mID=sl&pID=video

| • Birokrat<br>Nadgradnje                                                                                                    | Video navodila (s pisnimi opo                                                                                                    | omniki)                                                                                  | ≓ V trg                                |
|----------------------------------------------------------------------------------------------------|----------------------------------------------------------------------------------------------------|------------------------------------------------------------------------------------------|----------------------------------------|
| Nadgradnje vključujejo<br>Sistem podpore<br>Navodila za uporabo                                                                                         | Na voljo vam je preko 50 enostavnih video navodil, ki vam bo<br>delu s programom. Navodila so razdeljena glede na program<br>so v obliki vsebinskih filmov, ki vas vodijo skozi različne delo<br>(vnos partnerja v šifrant, vnos artikla, izdelava računa).                                                                                                    | do v pomoč pri<br>ska poglavja, ter<br>vne postopke                                      | E∎ Kaza<br>♀ Pošiji<br>☆ Doda          |
| Video navodila<br>Datoteke<br>AR predloge dokumentov<br>Uporabni programi<br>Cenik storitev<br>Cenik nadgradenj Birokrat<br>Cenik nadgr. Birokrat Light | Video navodila so vzorčni primeri uporabe programs<br>pomeni, da dejanski vnos datumov oz. letnic v vašen<br>vnesete glede na trenutno oz. zahtevano časovno ob<br>Pri vsakem pisnem opomniku znotraj video navodila se predv<br>Za nadaljevanje ogleda kliknite v video oz. gumb za nadaljev<br>V primeru, da se vam video navodila ne odprejo, mor<br>program "Flash Player". | kih vsebin, kar<br>n programu<br>idobje!<br>rajanje zaustavi.<br>anje.<br>rate namestiti | Po želji si lahko<br>ogledate izdelavo |
| Vzdrževalne pogodbe<br>Birokrat BOS                                                                                                    | Get ADOBE"                                                                                                    |                                                                                          | določenega                             |
| Birokrat E-shop                                                                                                    | FLASH" PLAYER                                                                                                    |                                                                                          | dokumenta, plače,                      |
| Hotelir                                                                                                    | Kliknite na ikono za namestitev programa.                                                                                                    |                                                                                          |                                        |
| Element CMS                                                                                                    | Birokrat                                                                                                    | /                                                                                        | -                                      |
| Prireditelj                                                                                                    | Diroklar                                                                                                    |                                                                                          |                                        |
| Receptor                                                                                                    | Arhiviranje baz podatkov-varnostne kopije                                                                                                    | Prenesi 🔊                                                                                |                                        |
| Novosti v programih<br>Birokrat- INFORMATOR                                                                                                    | Prenos nadgradnje programa iz Interneta                                                                                                    | <u>Prenesi</u> ⊮                                                                         |                                        |
| Sistemska podpora                                                                                                    |                                                                                                    |                                                                                          |                                        |
| • Info linija                                                                                                    | Blagajna                                                                                                    |                                                                                          |                                        |
| Hitre povezave                                                                                                    | Blagajniški prejemek iz računa                                                                                                    | <u>Prenesi</u> ▶                                                                         |                                        |
|                                                                                                    | Izdelava blagajniškega prejemka in izdatka                                                                                                    | Prenesi 🕅                                                                                |                                        |
| Kontakt ><br>Nadgradnje >                                                                                                    | Izdelava obračuna potnega naloga                                                                                                    | <u>Prenesi</u> ▶                                                                         |                                        |
| Demo verzije >                                                                                                    | Nastavitve poti, dnevnic in kilometrin za potne naloge                                                                                                    | <u>Prenesi</u> ▶                                                                         |                                        |
| Referenčna lista ><br>Pošlji povpraševanje >                                                                                                    | Otvoritveno stanje blagajne                                                                                                    | Prenesi 🕅                                                                                |                                        |
| Andersen in partnerji ><br>Podpora >                                                                                                    | Prenos otvoritev neizplačanih potnih nalogov                                                                                                    | <u>Prenesi</u> ▶                                                                         |                                        |
| Ceniki >                                                                                                    | Poslovanje                                                                                                    |                                                                                          |                                        |
| Smo popospi partnerii kluba                                                                                                    | Izdelava dobropisa kupcu                                                                                                    | <u>Prenesi</u> ▶                                                                         |                                        |
| i Klub ugodnosti                                                                                                    | Izdelava predračuna                                                                                                    | Prenesi 🕅                                                                                |                                        |
|                                                                                                    | Izdelava računa iz dobavnice                                                                                                    | Prenesi 🔊                                                                                |                                        |
| AMBICIJ akademija                                                                                                    | Izdelava računa iz predračuna                                                                                                    | Prenesí 🕅                                                                                |                                        |
| Aktualni seminarji, delavnice, tečaji                                                                                                    | Izdelava računa                                                                                                    | Prenesi                                                                                  |                                        |

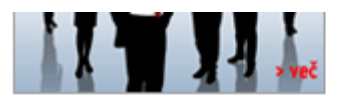

| Pregled odprtih postavk-neplačanih računov | Prenesi 🕅        |
|--------------------------------------------|------------------|
| Prenos otvoritev dobaviteljev in kupcev    | <u>Prenesi</u> № |
| Vnos prejetega dobropisa                   | <u>Prenesi</u> № |
| Vnos prejetih računov                      | <u>Prenesi</u> ▶ |
| Zapiranje odprtih postavk-TRR              | Prenesi 🔊        |

#### Skladišče

| Izdelava dobavnice                 | Prenesi 🕅 |
|------------------------------------|-----------|
| Izdelava prevzemnega lista         | Prenesi 🔊 |
| Obračun zaloge za skladišče        | Prenesi 🕅 |
| Prenos otvoritvenih stanj skladišč | Prenesi 🕅 |

#### Analize

| Pregled prodaje | <u>Prenesi</u> 🔊 |
|-----------------|------------------|
| Stroški         | Prenesi 🔊        |

# Maloprodaja

| Izdelava MP računov ali prenos Z obračuna | Prenesi 🔊 |
|-------------------------------------------|-----------|
| Prenos otvoritvenih stanj skladišč        | Prenesi 🔊 |

# Proizvodnja

| Izdelava delovnega naloga           | Prenesi 🕅 |
|-------------------------------------|-----------|
| Izdelava normativa gotovega izdelka | Prenesi 🕅 |
| Prenos otvoritvenih stanj skladišč  | Prenesi 🔊 |

#### Plača

| Izdelava letnega poročila M4                 | Prenesi 🔊 |
|----------------------------------------------|-----------|
| Izdelava letnih podatkov za odmero dohodnine | Prenesi 🕅 |
| Nastavitve za plače                          | Prenesi 🕅 |
| Obračun plače in obrazci                     | Prenesi 🔊 |
| Obračun prispevkov za zasebnika              | Prenesi 🔊 |